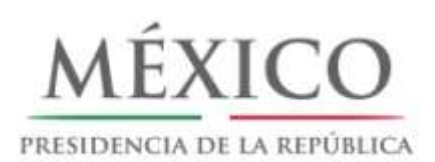

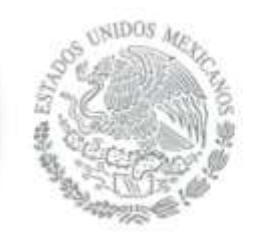

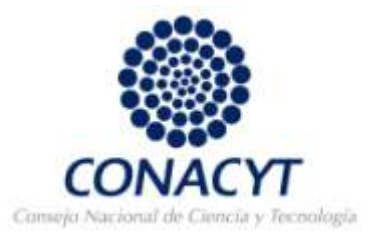

# Manual Curriculum Vitae Único

## Contenido

| Objetivo del Manual                                |   |
|----------------------------------------------------|---|
| Alcance de este Documento                          |   |
| Desplazamiento por los datos 4                     |   |
| Ejemplos 6                                         | ) |
| Procesos de Usuario                                | , |
| Registro de nuevo Usuario                          | , |
| Usuarios registrados                               |   |
| Registro CVU14                                     |   |
| Datos Personales 15                                | , |
| Identidad16                                        | , |
| Datos Adicionales                                  | , |
| Adscripción Actual                                 | , |
| Distinciones                                       | ) |
| Grupos de investigación21                          |   |
| Apoyos CONACYT                                     |   |
| Divulgación y Difusión Científica y tecnológicas23 |   |
| Libros                                             | - |
| Reportes técnicos                                  | j |
| Artículos publicados                               | , |
| Docencia                                           | ) |
| Niveles/ Grados Académicos                         | ) |
| Reseñas                                            | - |
| Capítulos de Libros                                | ; |
| Estancias de Investigación35                       | , |
| Participación en Congresos                         | ; |
| Tesis Dirigidas                                    | , |
| Desarrollos Tecnológicos                           | , |
| Experiencia Laboral                                | ) |
| Patentes                                           | • |
|                                                    | , |
| Idiomas                                            |   |
| Idiomas                                            |   |

## **Objetivo del Manual**

El objetivo de este manual es mostrar las modificaciones que han sido realizadas de acuerdo a los requerimientos para la administración de la información para el registro en CVU, así como apoyar al proceso de capacitación de sistema en los procesos de ingreso de información referente al Currículum Vitae Único, tales como Datos Personales, Identidad y Datos Adicionales, presentando a los participantes el flujo del proceso rediseñado de los procesos antes mencionados, así como la funcionalidad del sistema que soportará dichos procesos, con el fin de reforzar el aprendizaje y comprensión del proceso y de sistema.

## Alcance de este Documento

En el presente manual aplica sobre las modificaciones al proceso correspondiente al Registro CVU, así como todos los participantes en el proceso de registro CVU.

## Incluye:

- Datos personales
- Identidad
- Datos adicionales

## Desplazamiento por los datos

Para desplazarse por los datos:

| Inicio                 | Remite a la página principal de ingreso a la captura del Sistema.                                                                                                    |
|------------------------|----------------------------------------------------------------------------------------------------|
| Desconexión            | Se desconecta de la aplicación.                                                                                                    |
| Volver                 | Remite a la página anterior.                                                                                                    |
| ( 🖶 Guardar)           | Guarda los cambios realizados al registro.                                                                                                    |
| Cancelar               | Cancela la operación realizada.                                                                                                    |
| Consulta               | Realiza la búsqueda de la información solicitada.                                                                                                    |
| Suprimir               | Borra los datos mostrados e ingresados en el campo de búsqueda.                                                                                                    |
| <u>Resumen</u>         | Muestra el listado de los registros de la sección                                                                                                    |
| <u>Consulta Básica</u> | Sistema de Búsqueda básica.                                                                                                    |
| Consulta Avanzada      | Sistema de Búsqueda avanzada.                                                                                                    |
| 6                      | Al dar un clic sobre el icono se visualizan mensajes de ayuda                                                                                                    |
|                        | Muestra la fila o registro de datos siguiente.                                                                                                    |
| •                      | Muestra la fila o registro de datos anterior.                                                                                                    |
| Ver Todo               | Muestra todas las filas de datos de la sección en una página. Cuando se<br>activa esta opción, el vínculo se transforma en Ver 1 o si es el caso en Ver<br>100, para que pueda volver al parámetro original. |
| <u>Buscar</u>          | Permite localizar una fila de datos concreta.                                                                                                    |
| Primero                | Remite a la primera fila de datos.                                                                                                    |
| <u>Último</u>          | Remite a la última fila de datos.                                                                                                    |
| ****                   | Muestra la información contenida en la sección en una Hoja de cálculo de Microsoft Excel.                                                                                                    |
| +                      | Inserta una nueva fila o registro.                                                                                                    |
| -                      | Elimina la fila o registro de datos actual.                                                                                                    |
| D1                     | Despliega un calendario para seleccionar fechas, seleccione en este orden:<br>Año/Mes/Día                                                                                                    |
| Q                      | Para los apartados en donde exista el botón debe dar clic en él para desplegar una pantalla con opciones a elegir.                                                                                           |

| ~   | Despliega listas de opciones para seleccionar.                                                                                                    |
|-----|----------------------------------------------------------------------------------------------------|
| ○→⊙ | Botón de opción o de radio, en cuanto se da clic en él se muestra con un punto verde, Debe elegir una sola opción del conjunto de opciones existentes. |
|     | Casilla de selección de registros.                                                                                                    |

No utilizar el botón "back" o "atrás" de la barra de tareas de Internet Explorer, Mozilla Firefox, Flock, Opera, Netscape, etc.

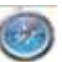

El navegador Safari no es compatible con el sistema People Soft debido a que se distorsiona la vista del formato de captura de las aplicaciones.

Las aplicaciones de PeopleSoft (CVU, Sistema de Fondos) requieren con frecuencia ventanas emergentes para su operación, por lo cual le recomendamos que antes de ingresar al Sistema es necesario que el Bloqueador de Elementos Emergentes de su equipo se encuentre Desactivado

dicho bloqueador se encuentra en el menú En Internet Explorer Herramientas→Bloqueador de Elementos Emergentes →Desactivar el Bloqueador de Elementos Emergentes.

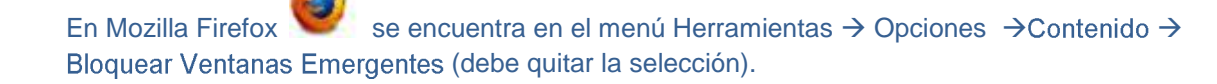

se encuentra en el menú Herramientas  $\rightarrow$  Opciones  $\rightarrow$  Pestaña En Google Chrome Avanzadas → seleccionar la casilla de verificación "Deseo que el sistema me avise cuando se bloquee un pop-up".

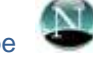

En Netscape se encuentra en Tools  $\rightarrow$  Options  $\rightarrow$  Security Center  $\rightarrow$  PopUp Blocking  $\rightarrow$ For this Site  $\rightarrow$  Allow unrequested pop-up Windows (debe habilitar la casilla).

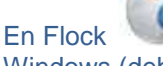

se encuentra en el menú Tools  $\rightarrow$  Options  $\rightarrow$  Content  $\rightarrow$  Block pop - up Windows (debe quitar la selección).

se encuentra en el menú Herramientas → Opciones más a mano (F12) → En Opera Abrir todas las emergentes.

## **Ejemplos**

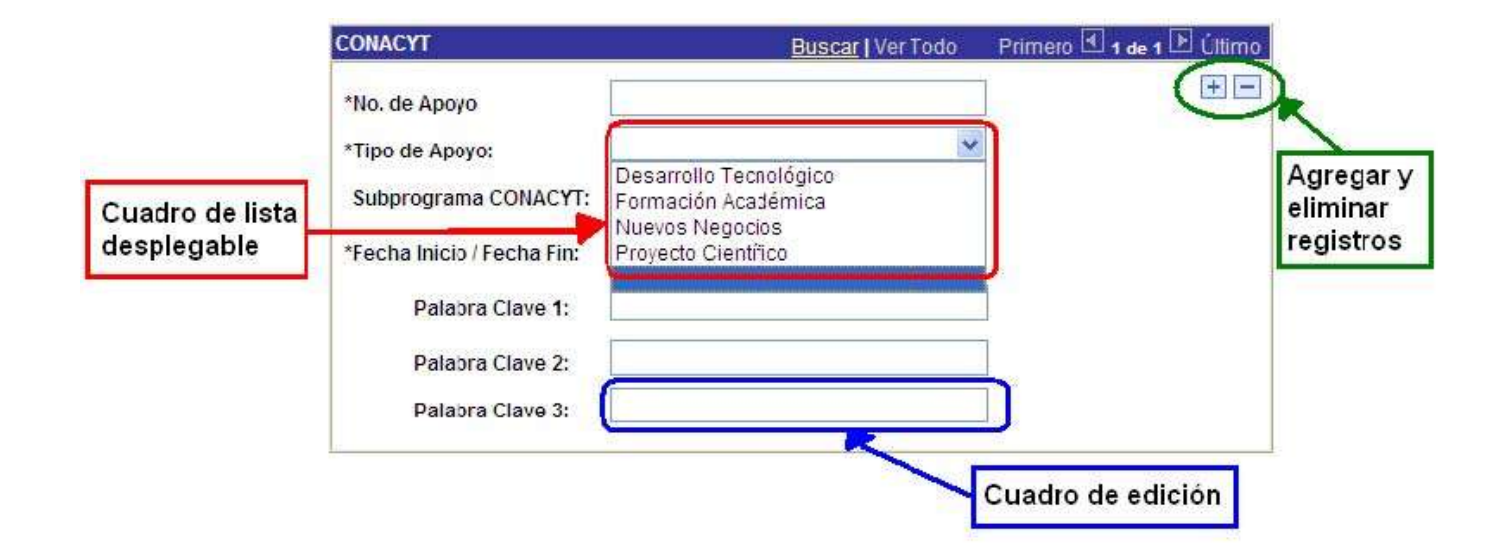

| México                    | Buscar   Ver Todo Prin                                                    | nero 🗷 1 de 1 🕑 Último      |
|---------------------------|---------------------------------------------------------------------------|-----------------------------|
| Botones de opción         |                                                                           |                             |
| *Nombre o Título          |                                                                           | Cuadro amplio<br>de edición |
| Estado de la patente      | *Número de registro o Número de so                                        | plicitud                    |
| Tipo:                     | × ×                                                                       |                             |
| Fecha de concesión        | Eebraro V 2010 V                                                          |                             |
| Calendario<br>desplegable | D L M X J V S<br>1 2 3 4 5 6<br>7 8 9 10 11 12 13<br>14 15 16 17 18 19 20 |                             |
| Explotación Industrial    | 21 22 23 24 25 26 27<br>28                                                |                             |
| Quién lo Explota          | Fecha Actual                                                              |                             |

| /                     | No utilizar opciones del Navega                                                                                                    | dor (Atrás y Adelante)                                                                                                    |                                                                                       |
|-----------------------|----------------------------------------------------------------------------------------------------|----------------------------------------------------------------------------------------------------|---------------------------------------------------------------------------------------|
|                       | Favor de actualizar datos en cada registro                                                                                                    | E)                                                                                                    |                                                                                       |
| ea de<br>splazamiento | Registro CVU: 123456 NOMBRE DE                                                                                                    | EL USUARIO                                                                                                    |                                                                                       |
|                       | Nacionalidad                                                                                                    | 10 TO 10                                                                                                    |                                                                                       |
|                       |                                                                                                    |                                                                                                    |                                                                                       |
|                       | Fecha Nacimiento: 15/02/1985 Sex                                                                                                    | ko: Femenino 🔽                                                                                                    |                                                                                       |
|                       | Fecha Nacimiento: 15/02/1985 Sex                                                                                                    | co: Femenino 😒                                                                                                    |                                                                                       |
|                       | Fecha Nacimiento: 15/02/1985 Sex<br>Pais Origen: MEX Q Estado Nacimiento<br>Si alguno de los datos de "Documento Id                                                                                                    | ko: Femenino 🔍<br>o: DF 🔍 Nacionalidad: M<br>dentidad" es incorrecto, favo                                                 | EXICANA                                                                               |
|                       | Fecha Nacimiento:       15/02/1985       Sex         Pais Origen:       MEX Q       Estado Nacimiento         Si alguno de los datos de "Documento Identidad       *       Documento Identidad         País       *Tipo Doc       Descripción                                                                                      | co: Femenino V<br>DF Q Nacionalidad: M<br>dentidad" es incorrecto, favo<br>Clave Documento                                 | EXICANA<br>or de actualizarlo.<br>Primero 1.2 de 2 D Último<br>Documento<br>Directual |
|                       | Fecha Nacimiento:       15/02/1985       Sex         Pais Origen:       MEX Q       Estado Nacimiento         Si alguno de los datos de "Documento Id       *            ✓ Documento Identidad        *         País       *Tipo Doc<br>identidad       Descripción         MIX Q       CURP Q       Clave Única Registro Poblacio | to: Femenino V<br>DF Q Nacionalidad: M<br>dentidad" es incorrecto, favo<br><u>Clave Documento</u><br>ón CURP123456X0000000 | EXICANA<br>or de actualizarlo.<br>Primero 1.2 de 2 Último<br>Documento<br>Principal   |

## **Procesos de Usuario**

El **Currículum Vitae Único**, además de ser un instrumento fundamental para el registro de información curricular es un pre-requisito para todas las personas físicas que se encuentren vinculadas al Consejo Nacional de Ciencia y Tecnología en cualquier forma, incluyendo a todos los programas de apoyo y de registro que ofrece el CONACYT para el desarrollo de la ciencia y tecnología del país.

Para participar en cualquier convocatoria que se publique en el Consejo, es necesario que se encuentre registrado.

## Registro de Nuevo Usuario

Para **USUARIOS NUEVOS**, la clave de acceso se le enviará vía correo electrónico una vez que se hayan registrado a través del portal de CONACyT (www.conacyt.gob.mx), en la sección **REGISTROS EN LINEA/Registro nuevo usuario** 

| CONSEJO N. |       | CONSEJO NACIONAL   | Inicio I Dricc<br>DE CIENCIA Y TECNOLOGÍA | itorio   Servicios en Línea - Cerroo   195 | English   Versión antor | or<br>Inicho de sesión |
|------------|-------|--------------------|-------------------------------------------|--------------------------------------------|-------------------------|------------------------|
| CON        | ACYT  |                    |                                           | g.                                         | ).ms                    |                        |
| Inicio     | Fords | s y Apoyes CONACYT | Formación de Capital Humano               | Comunicación Pública CTI                   | ELCONACYT               | Transparencia          |

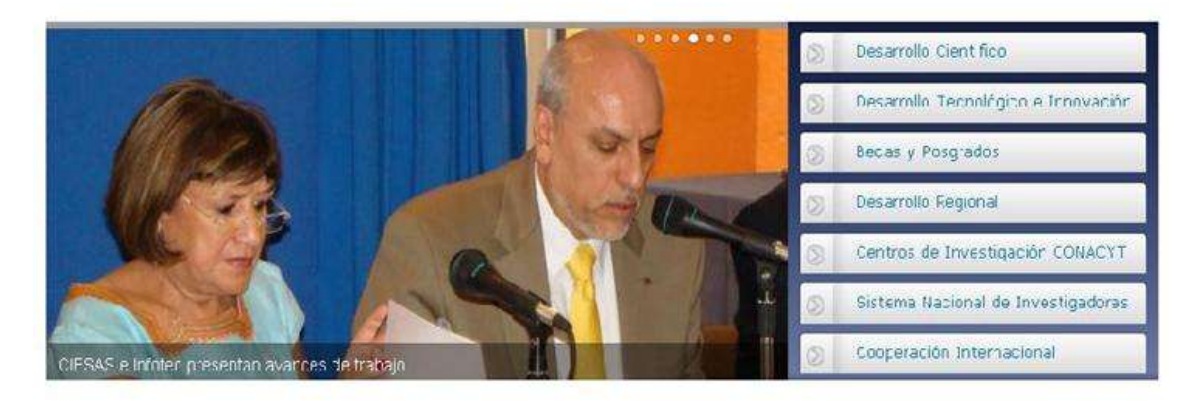

| Agenda de Ciencia y Tecnología                   | Trámites y Servicios en línea        | Sistema de Ciencia y Tecnología            |
|--------------------------------------------------|--------------------------------------|--------------------------------------------|
| Academia Panamericana de Ingeniería en<br>México | 🛇 Ragistro de Nuavos Usuaros         | ) Estadísticas                             |
| Dimada de Innovación                             | S. composition areas output (CAO).   | ② Foro Consult vo Científico y Tecnológico |
| Ster a Nacional de Ensoracos de Validar          | Ragistro Nacional de Instituciones y | 🔘 Consejo Consultivo de Ciencias           |

## Dé clic en la opción **REGISTRO**.

| Consejo<br>Ciencia y                                                                                         | Nacional de<br>Tecnología                                                                                                    |                                                                                                    |                                                                                                    |                                                                                    | ۲      |
|----------------------------------------------------------------------------------------------------|----------------------------------------------------------------------------------------------------|----------------------------------------------------------------------------------------------------|----------------------------------------------------------------------------------------------------|------------------------------------------------------------------------------------|--------|
| www.conacy                                                                                                   | ¢.gob.ma                                                                                                    |                                                                                                    | INICIO   MAPA DEL                                                                                                    | SITIO   CONTACTO                                                                   | Μέχιςο |
| Usted está en: <u>Serv</u>                                                                                   | icios en Línea > Regi:                                                                                                    | stro de nuevo usuario                                                                                                    |                                                                                                    |                                                                                    |        |
| REGISTRO DE NUI<br>Bienvenido a la<br>CONACYT. Esta o<br>un apoyo por p<br>uso de estos se<br>nuestro Centro | E <b>VO USUARIO</b><br>solicitud de clave<br>slave es única y cor<br>arte del Consojo, e<br>rvicios. Por favor, s<br>de Sonorte Técnico | i de acceso como usuario i<br>nfidencial, por lo que si en a<br>is probable que cuente con<br>si es el caso, y no cuenta coi<br>si quen horario de atención | registrado a los servicios<br>Igún momento ha solicita<br>ID do usuario y contrasci<br>n sus claves, pónganse er<br>es de lunes a viernes de | s en línea del<br>do u obtenido<br>ña para hacer<br>n contacto con<br>9:10 a 19:00 |        |
| horas, sábado d<br>Esta clave, tami<br>moral, pueda ir<br>Científicas y Tecr                                 | e 10:00 a 17:00 ho<br>bién podrá ser util<br>niciar su tramite c<br>nológicas -RENIECY                                                  | ras.<br>izada para que en su carác<br>de inscripción al Registro f<br>T-<br>n                                                                               | ter de representante de<br>Nacional de Instituciones                                                                                         | una persona<br>s y Empresas                                                        |        |
|                                                                                                    |                                                                                                    | Registro                                                                                                    |                                                                                                    |                                                                                    |        |

En esta pantalla, se capturan los datos básicos para comenzar la captura del CVU. Una vez capturados estos datos dé clic en **CONTINUAR.** 

|                                                                                                    | ONACYT<br>Jerios                     | CONSEJO NACIONAL I<br>CIENCIA Y TECNOLOG                        | DE<br>ÎA                     |                 | conacyt.gob.mx |
|----------------------------------------------------------------------------------------------------|--------------------------------------|-----------------------------------------------------------------|------------------------------|-----------------|----------------|
| Berwenido (a) Registro Nuev<br>is necesario capturar los o<br>casionará retraso en sus tra                        | o Usuario<br>latos tal<br>imites y r | como aparecen en sus docu<br>no será posible corregirlos en lír | nentos oficiales, de<br>lea. | lo contrario le |                |
| Nombre (s)<br>Primer Apellido<br>Segundo Apellido<br>Fecha de Nacimiento<br>Correo Electrónico<br>Confirma Correo |                                      | Présione el calendario                                          |                              |                 |                |
|                                                                                                    |                                      |                                                                 | Continuar                    | ]               |                |

## Posteriormente registrara datos personales en las secciones: DATOS GENERALES, IDENTIDAD y USUARIO.

## Una vez capturados sus datos dé clic en GUARDAR.

#### Importante: Los datos capturados a continuación generaran su Curriculum Vitae Único Básico

Deberá capturar los datos tal como aparecen en sus documentos oficiales, si no son correctos le ocasionará retraso en sus trámites.

#### 🔍 Oprima la lupa para consultar los catálogos.

| vatos Generales    |            |               |
|--------------------|------------|---------------|
| Nombre (s)         |            |               |
| Apellido Paterno   | Clave Lada | *Teléfono     |
| Apellido Materno   | Eutonolón  | *Estado Civil |
| Correo Electrónico | Extension  |               |

| Fecha Nacimiento | 'Sexo |               |
|------------------|-------|---------------|
| País Origen      |       | *Estado Natal |
| Nacionalidad     |       |               |
|                  |       |               |
|                  |       |               |
|                  |       |               |
|                  |       |               |
|                  |       |               |

| La contraseña debe ser mayo<br>y minúsculas, recuerde guard | r a ocho caracteres y debe contener al menos un número, es sensib<br>arla en un lugar seguro. | le a mayúsculas |
|-------------------------------------------------------------|-----------------------------------------------------------------------------------------------|-----------------|
| Usuario                                                     | Contraseña                                                                                    |                 |
|                                                             | Confirmar Contraseña                                                                          |                 |

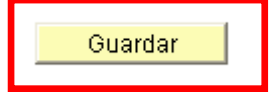

Una vez guardados sus datos se mostrara en pantalla su **USUARIO** asignado y su **NÚMERO DE REGISTRO CVU.** 

#### Gracias por registrarse como usuario de los servicios en línea del CONACYT

La clave de usuario ya ha sido generada y su contraseña es la que usted determinó y confirmó en la fase anterior. Sin embargo a manera de recordatorio, se han enviado también al correo electrónico registrado. Asimismo se ha generado un Número de CVU (Curriculum Vitae Único) que aparece al final de esta página y que también le llegará vía notificación en correo electrónico.

Este número de CVU le podrá ser solicitado en las diversas gestiones que realice ante el CONACYT y solo con escribirlo, extraerá la información contenida en él.

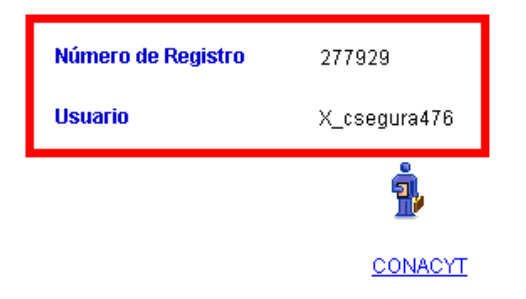

#### Usuario Registrado

Si ya cuenta con ID DE USUARIO y CONTRASEÑA, es necesario ingresar a la página (www.conacyt.gob.mx) en la opción Tramites y Servicios En línea --> Currículum Vitae Único (CVU)

|                                                | NACIONAL DE<br>Y TECNOLOGÍA                                                   |                          | conacyt                                              | .gob.mx           |
|------------------------------------------------|-------------------------------------------------------------------------------|--------------------------|------------------------------------------------------|-------------------|
| Inicio Fundos y Apoyos CONACYT Fu              | mación de Capital Humano Cu                                                   | municación Pública       | CTI EL CONACYT                                       | Transparencia     |
|                                                |                                                                               | •••                      | Desarrollo Científico                                |                   |
|                                                |                                                                               | <b>A</b>                 | Desarrallo Teanológie                                | o o Innovaciór    |
| www.ci                                         | de C                                                                          |                          | Becas y Posqrados                                    |                   |
|                                                | AC a                                                                          |                          | Desarrollo Ragional                                  |                   |
|                                                |                                                                               |                          | Centros de Investiga                                 | CIÓN CONACYT      |
|                                                |                                                                               |                          | Sistema Nacional de 1                                | investigadores    |
| CIDE                                           | CIDE<br>Evenue Caseso Mereoza<br>Incla una cueva se de en Aquascaliem         |                          | Cooperación Internac                                 | iunal             |
| Agenda de Ciencia y Tecnología                 | Trámites y Servicios en línea                                                 | Sist                     | ema de Giencia y Teo                                 | nología           |
| 🔕 Academia Panamericana de Ingeniería en       | 🔊 Repistra de Nuevos Japaños                                                  | 0 8                      | Estadísticas                                         |                   |
| México                                         | 💿 Curriculum Vitae Único (CVU)                                                | () F                     | Foro Consultivo Científico                           | o y Tecnclógico   |
| Foria Nacional de Posgrados de Calidad<br>2013 | Registro Nacional de Institució<br>Empresas Científicas y Techo<br>(DENTECYT) | onos y 💿 (<br>ódicas 💿 ( | Consejo Consultivo de Ci<br>Consejos Estatales de Ci | encias<br>encia y |

11

## Dé clic en la opción aquí

| a        | CONSEJO NACIONAL                  | Inicio I Direc              | torio   Servicios en Línea   Correo   RSS   E | inglish Versión anterio<br>.mx                                                                    | or<br>Inicio de sesión<br>Ir                                                                                           |
|----------|-----------------------------------|-----------------------------|-----------------------------------------------|---------------------------------------------------------------------------------------------------|----------------------------------------------------------------------------------------------------|
| Inicio   | Fondos y Apoyos CUNACY I          | Formación de Capital Humano | Comunicación Pública C11                      | ELCONACYT                                                                                         | Transparencia                                                                                                    |
| CUI      | RRÍCULUM VITAE Ú                  | NICO                        |                                               | Navegac<br>> Registro<br>.nstituci<br>Cientfic<br>> Sistema<br>Evaluaci<br>Tecnoló<br>> Curriculo | ión<br>Nacional de<br>ones y Empresas<br>as y Tecnológicas<br>Nacional de<br>ón Científica y<br>gica<br>um Vitae Único |
| 1        | Manual para Coordinador-Solicitar | nte Beza Nacional (1 5 M6)  |                                               | ALS                                                                                               | IICYT                                                                                                    |
| <b>1</b> | Guía Rápida para actualizar tesis | doctorales (964 KB)         |                                               | Silsjema Nac                                                                                      | Ional de                                                                                                    |
| ۲        | Guia - Rápida (1 MB)              |                             |                                               | CONVOCAT                                                                                          | TORIAS                                                                                                    |
| -        | Nanual (2.2 MD)                   |                             |                                               | Sitios de                                                                                         | Toterés                                                                                                    |

Para ingresar al sistema debe colocar su ID Usuario y contraseña. Ingrese estos datos en los campos correspondientes y presione el botón de **CONEXIÓN**.

| CONACYT                                                                             |
|-------------------------------------------------------------------------------------|
| Consejo Nacional de Ciencia y Tecnología                                            |
| ID Usuario:<br>Centraseña:<br>Conestón                                              |
| S usted no esta vegistrado acceda a la siguiente liga                               |
| or serve to create give new accord a in adjustmentary.                              |
| Nuevo Usuario                                                                       |
| Si olvido su usuario o contraseña (Solo Personas Fásicas), acceda a la siguente iga |
| Recuperación de usuario y contraseña                                                |
| Politicas de Provacidad                                                             |

En caso de pérdida o extravío de sus claves de acceso, acceda a **Recuperación de usuario y contraseña**, proporcione los datos solicitados y sus claves serán enviadas a la cuenta de correo que el mismo sistema le indicará:

| CONACYT                                                                                |
|----------------------------------------------------------------------------------------|
| Consejo Nacional de Ciencia y Tecnología                                               |
| ID Usuario: [<br>Contraseña: Conexión                                                  |
| Si usted no está registrado acceda a la siguiente liga:                                |
| Nuevo Usuano                                                                           |
| Si olvidó su usuario o contraseña (Sólo Personas Físicas), acceda a la siguiente liga: |
| Recuperación de usuario y contraseña                                                   |
| Políticas de Privacidad                                                                |

Ponemos a su disposición el Centro de Soporte Técnico. En la Ciudad de México y área metropolitana, por favor marque el 5322 7708 y del resto del país el 01 800 800 8649. El horario de atención es de Lunes a Viernes de 9:00 hrs. a 19:00 hrs. y Sábados de 10:00 a 14:00 hrs.

O bien si lo prefiere puede contactarnos a través del correo electrónico cst@conacyt.mx en donde atenderemos oportunamente sus peticiones en un plazo de 24 hrs.

Para solicitar sus claves de acceso, envíe su nombre completo, fecha de nacimiento, correo electrónico e indique si ha recibido algún apoyo por parte del CONACyT (Becas, SNI, Fondos, etc.).

## **Registro CVU**

Una vez que ingrese al Sistema, se desplegará el Menú Principal, en el cual debe seleccionar la opción de **Currículum Vitae Único**, se desplegarán las siguientes opciones:

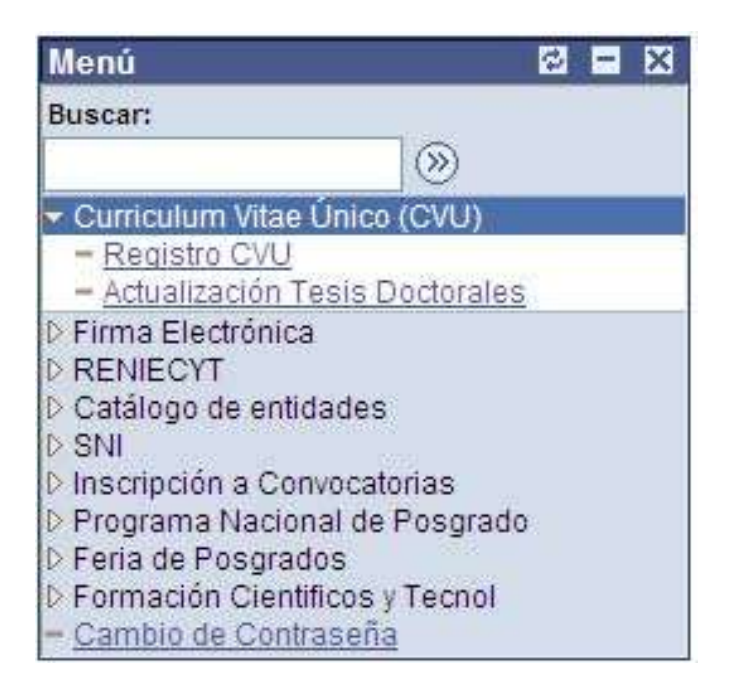

Para acceder al llenado del currículum, dé clic en Registro CVU

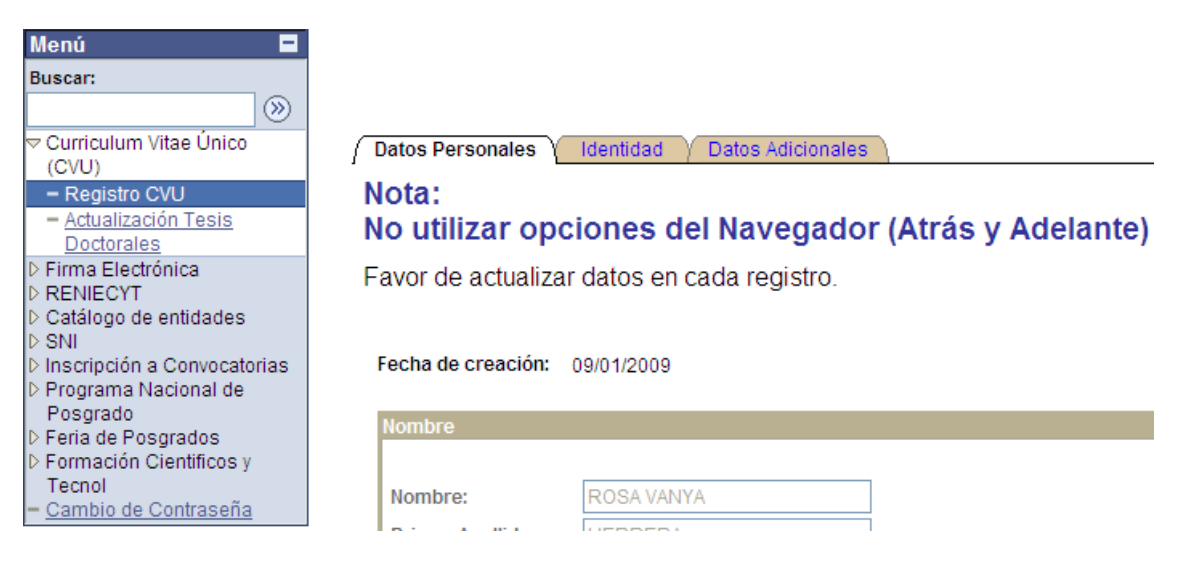

#### Datos Personales

Una vez que se ha ingresado al formato de captura del CV Único, la primera sección que debe llenar es la relacionada con sus Datos Personales, todos los datos que se solicitan en esta pantalla deben ingresarse completa y correctamente. Al terminar de llenar esta parte, debe guardar la información pulsando en el botón Guardar, que se encuentra al final de la página, de la misma forma en que deberá hacerse al concluir las dos primeras secciones que aparecen en la línea de pestañas que se encuentran en la parte superior (Datos Personales e Identidad).

Dentro de esta sección al dar clic en las ligas REGISTRO DIRECCION, DIRECCION POSTAL, CORREO-E y TELEFONOS podrá actualizar la información correspondiente.

NOTA: en la sección CORREO-E la captura debe adecuarse al formato establecido, de lo contrario no le permitirá continuar con la actualización de su información.

*Ejemplo: <u>nombre @dominio.com.mx</u>* Ruta de acceso:

Inicio  $\rightarrow$ Currículum Vitae Único (CVU)  $\rightarrow$  Registro CVU  $\rightarrow$ Datos Personales.

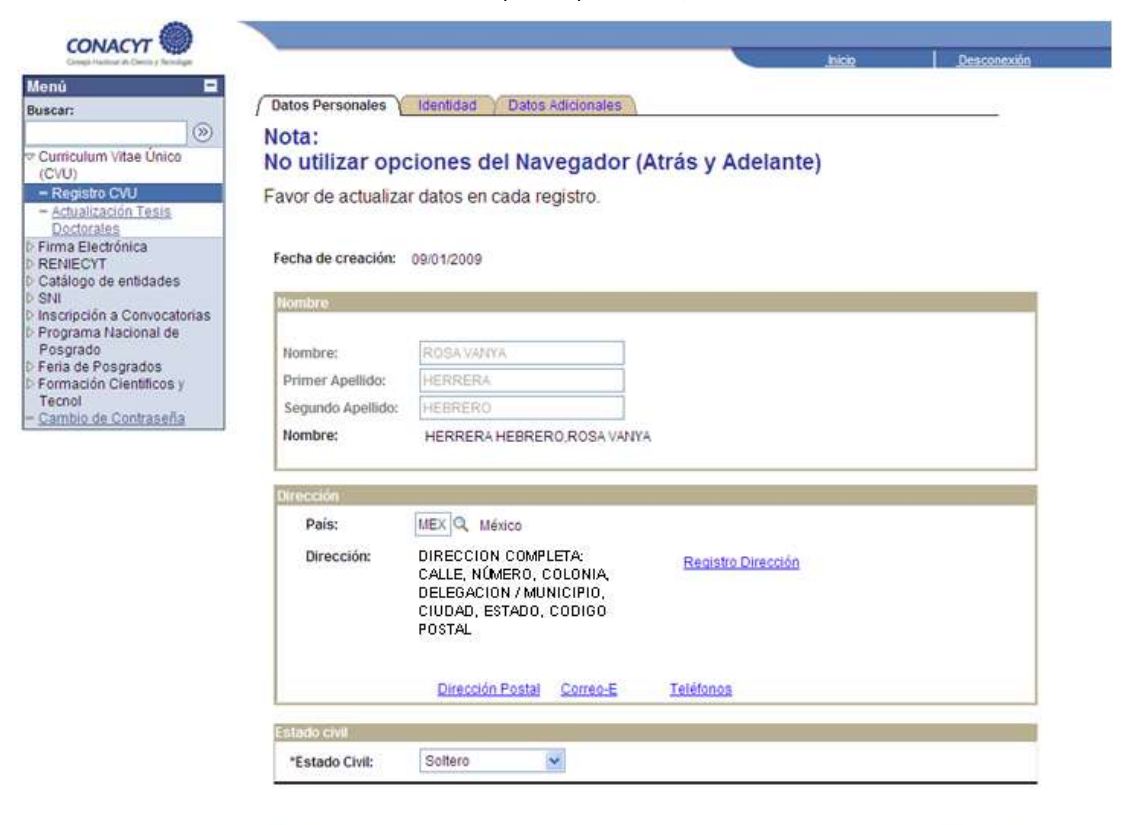

🔛 Guardar) 💈 Actualizar)

## Identidad

Esta sección muestra la fecha de nacimiento y solicita datos como: sexo, país de origen, nacionalidad y documentos de identidad (RFC, CURP, IMSS, etc.) Para seleccionar los datos de País de Origen, Estado de Nacimiento así como los del documento que se va a ingresar, debe hacer clic en los botones de búsqueda del país que emite el documento y del tipo de documento.

Es importante mencionar que en esta sección al capturar el RFC, éste será validado con la fecha de nacimiento y en caso de no coincidir no le permitirá continuar con la actualización de los datos.

Ruta de acceso:

| Complé Machinat els Cheville y Richologia        |                                                                                                    |                                                                                     | Inicio                                                                      | Desconexión                  |
|--------------------------------------------------|----------------------------------------------------------------------------------------------------|-------------------------------------------------------------------------------------|-----------------------------------------------------------------------------|------------------------------|
| mú 🗖                                             |                                                                                                    |                                                                                     | Nueve Ven                                                                   | lana   Parconaliza           |
| sar:                                             |                                                                                                    |                                                                                     | INGEVA VEIN                                                                 |                              |
| poyo a la Formación de                           | Datos Personales y Identidad y Datos Adicionales                                                                                                    |                                                                                     |                                                                             |                              |
| HH<br>under dune Mitse L'heles                   | Nota:                                                                                                    | and the state of an and the state of the state                                      |                                                                             |                              |
| Jmculum Vitae Unico                              | No utilizar opciones del Navegador (Atrá                                                                                                    | ás y Adelante)                                                                      |                                                                             |                              |
| Registro CVU                                     | Favor de actualizar datos en cada registro                                                                                                    |                                                                                     |                                                                             |                              |
| rma Electronica<br>NIICvT Registro               |                                                                                                    |                                                                                     |                                                                             |                              |
| ENIÉCYT                                          | 🔍 Oprima la lupa para consultar los catálogos.                                                                                                    |                                                                                     |                                                                             |                              |
| NI                                               |                                                                                                    |                                                                                     |                                                                             |                              |
| scripción a Convocatorias<br>rograma Nacional de | Registro CVU: 540479 VALDEZ MANZO, SARAI MIRO                                                                                                    | OSLAVA                                                                              |                                                                             |                              |
| grado                                            |                                                                                                    |                                                                                     |                                                                             |                              |
| erla de Posgrados<br>ormación Científicos v      | Si usted cuenta con la nacionalidad mexicana aunque no hay                                                                                                    | a nacido en México,                                                                 | eleccione como país                                                         | s de origen                  |
| nol                                              | Nacionalidad                                                                                                    |                                                                                     |                                                                             |                              |
| ampio de Contrasena                              | When the state of the state of |                                                                                     |                                                                             |                              |
|                                                  | Fecha Nacimiento: 20/05/1992 Sexo: Remenino                                                                                                    |                                                                                     |                                                                             |                              |
|                                                  | País Origen: MEX Q Estado Nacimiento: EMEX Q N                                                                                                    | lacionalidad 1 N                                                                    | IEXICANO                                                                    |                              |
|                                                  | País Origen: MEX Q Estado Nacimiento: EMEX Q N                                                                                                    | lacionalidad 1 M                                                                    | IEXICANO                                                                    |                              |
|                                                  | País Origen: MEX Q Estado Nacimiento: EMEX Q N<br>Si alguno de los datos de "Documento Identidad"                                                                                                    | acionalidad 1 M                                                                     | exicano                                                                     | 10.                          |
|                                                  | País Origen: MEX Q Estado Nacimiento: EMEX Q N<br>Si alguno de los datos de "Documento Identidad" d<br>Documento Identidad                                                                                                    | acionalidad 1 M                                                                     | IEXICANO                                                                    | o.<br>E Úttimo               |
|                                                  | País Origen: MEX Q Estado Nacimiento: EMEX Q N<br>Si alguno de los datos de "Documento Identidad"<br>Documento Identidad<br>País <u>*Tipo Data</u> Descripción Clave                                                                                                    | lacionalidad 1 )<br>es incorrecto, fav<br>2 Documento                               | IEXICANO<br>or de actualizar<br>Priméro ⊡ 1.2 de 2<br>Document<br>Principal | lo,<br>庄 Ultimo<br>Ω         |
|                                                  | País Origen: MEX C Estado Nacimiento: EMEX N N<br>Si alguno de los datos de "Documento Identidad"<br>País Tipo Doc<br>Identidad Descripción Clave<br>MEX C CURP C Clave Única Registro Población VAMS                                                                                                    | lacionalidad 1 M<br>es incorrecto, fav<br>Documento<br>8920520MMCLNR07              | IEXICANO Or de actualizar Primero 11:2 de 2 Document Principal              | o.<br>D Ultimo<br>Q<br>T III |
|                                                  | Pecha Nacimiento:       20/05/1992       Sexo:       remenno         País Origen:       MEX Q       Estado Nacimiento:       EMEX Q       N         Si alguno de los datos de "Documento Identidad"       Documento Identidad       Clave       Documento Identidad         País       *Tipo Doc<br>identidad       Descripción       Clave         MEX Q       CURP Q       Clave Única Registro Población       VAMS         MEX Q       RFC       Reg Federal Contribuyentes       VAMS                                                                                                    | acionalidad 1 M<br>es incorrecto, fav<br>Documento<br>8920520MMCLNR07<br>8920520KD7 | IEXICANO Or de actualizar Priméro 1 12 de 2 Document Principal              | a<br>t+ =                    |

Inicio → Currículum Vitae Único (CVU) → Registro CVU → Identidad

| No olvido quardar combios modiante al hotón    | 🔚 Guardar) | antos do continuor |
|------------------------------------------------|------------|--------------------|
| no orvide guardar campios mediante el poton    |            | antes de continuar |
| con la captura de datos en alguna otra sección | del CVU.   |                    |

## Datos Adicionales

La última pestaña presenta gráficamente las secciones del CV Único, al seleccionar cada icono, se presentará la parte del formato que se requiera. A través de esta pantalla se navegará por todo el formato del CVU, para pasar de una sección a otra es necesario regresar a esta pantalla para seleccionar la siguiente sección a la que se desea ingresar.

Ruta de acceso:

Inicio  $\rightarrow$  Currículum Vitae Único (CVU)  $\rightarrow$  Registro CVU  $\rightarrow$  Datos Adicionales.

| State resident & Origin Replace               |                              |                         |                              | Desconentin                            |
|-----------------------------------------------|------------------------------|-------------------------|------------------------------|----------------------------------------|
| n                                             |                              |                         |                              | Nueva Ventana   Personalicar Página    |
| (C)                                           | Datos Personales Identidad   | Datos Adicionales       |                              |                                        |
| U)                                            | Nota:                        |                         |                              |                                        |
| egistro CVU<br>shintración Tesis              | No utilizar opciones         | del Navegador (Atra     | is y Adelante)               |                                        |
| octorales<br>la Electrónica                   | Favor de actualizar datos er | n cada registro.        |                              |                                        |
| IECYT                                         |                              |                         |                              |                                        |
| alogo de entroades                            | Registro CVU: 294201         | HERRERA HEBRERO,R       | IOSA VANYA                   |                                        |
| grama Nacional de<br>Igrado                   | Actualización de CV          | /U                      |                              |                                        |
| a de Posgrados<br>nación Científicos y<br>nol | a la                         | 81                      | **                           | F21                                    |
| nbio de Contraneña                            | Adactizción Actual           | Distinciones            | Grupos de Investigación      | Provectos de investigación / Consulton |
|                                               | -                            | 8, A                    | 1                            |                                        |
|                                               | Apovos CONACVT               | Dhulgación y Difusión   | Libren                       | Reportes Técnicos                      |
|                                               | 88                           | 200                     | 6222                         |                                        |
|                                               | Articulos Publicados         | Docencia                | Hilveles / Grados Académicos | Reseñas                                |
|                                               | 1                            | 2                       | \$\$\$                       |                                        |
|                                               | Capítulos de Libros          | Estancias Investigación | Participación en Congresos   | Tesis Diricidas                        |
|                                               | E E                          | 2                       |                              | æ.                                     |
|                                               | Desarrollos Tecnológicos     | Experiencia Laboral     | Patentes                     | Minmas                                 |
|                                               |                              |                         |                              | 8                                      |
|                                               | Certificaciones por Conseios | Médicos                 |                              | Imprimir, CVM                          |
|                                               |                              |                         |                              |                                        |

## Adscripción Actual

La primera sección de los datos adicionales que requiere el CVU, es la Adscripción Actual, que se refiere a la empresa o institución a la que pertenece o en la que labora en el momento de ingresar sus datos, los cuales están relacionados con el sector al que pertenece la empresa, al seleccionar la clave de la organización se mostrará en automático la dirección de la misma (tomando en cuenta la información de su registro contenido en el Catálogo de Entidades).

| A      | Adscripción<br>nstitución o emp | Actual<br>presa en que labora.        |                     | Volver                    |   |
|--------|---------------------------------|---------------------------------------|---------------------|---------------------------|---|
| N<br>N | lota:<br>lo utilizar op         | ociones del Navegador (/              | Atrás y Adelar      | te)                       |   |
| R      | egistro CVU: 123                | 456                                   |                     |                           |   |
| A      | dscripción Actual               |                                       | Buscar   Ver Todo   | Primero 🖪 1 de 1 🕨 Último | 0 |
|        | Entidad:                        | Empresa 👻                             |                     | 🗹 Principal 🛛 🛨 🗖         | • |
|        | Estructura Funcio               | nal                                   |                     |                           | l |
|        | *Sector:                        | 02 Q Instituciones del sector entidad | des paraestatales   |                           |   |
|        | *Organización:                  | 001175 Q CONSEJO NACIONAL DE          | E CIENCIA Y TECNOLO | GIA                       |   |
|        | 2o. Nivel:                      | Q                                     |                     |                           |   |
|        | 3er. Nivel:                     | Q                                     |                     |                           |   |
|        | 4o. Nivel:                      | Q                                     |                     |                           |   |
|        | 5o. Nivel:                      | Q                                     |                     |                           |   |
|        | 6o. Nivel:                      |                                       |                     |                           |   |

31

PUESTO O NOMBRAMIENTO ACTUAL

Fecha Final:

🖻 🕄

 $\wedge$ 

V

🔚 Guardar)

\*Fecha Inicial:

Nombramiento:

## **Distinciones**

En esta sección debe registrar todas aquellas distinciones o premios a los que se haya hecho acreedor en su trayectoria que sean relevantes y con valor curricular, especificando quién otorga, en qué país y en qué año.

#### **Distinciones y Premios**

Reconocimientos obtenidos por labores profesionales destacadas.

## Nota: No utilizar opciones del Navegador (Atrás y Adelante)

Registro CVU: 123456

Resumen

Volver

| Distinciones                 | Bu                     | <u>scar</u>   Ver Todo | Primero 🛃 1 de 1 🕨 Último |
|------------------------------|------------------------|------------------------|---------------------------|
| *Título de la Distinción:    |                        |                        | + -                       |
| PREMIO O DISTINCION          |                        |                        |                           |
| Año: País:<br>2010 MEX Q     |                        |                        |                           |
| Otorgante:                   | Institución Otorgante: |                        |                           |
| XXX                          | CONACYT                |                        |                           |
| Descripción de la Distinción |                        |                        |                           |
| ABC                          |                        |                        | ~                         |
|                              |                        |                        |                           |
|                              |                        |                        |                           |
|                              |                        |                        | ~                         |
| <u> </u>                     |                        |                        |                           |

#### 📳 Guardar)

#### Resumen

#### **Resumen de Distinciones**

Se refiere a un resumen de los datos más elementales

Volver

#### Nota: No utilizar opciones del Navegador (Atrás y Adelante)

|                       |            |                | <u>Buscar</u>   🛗 | Primero 🛃 1-3 de 3 🕩 Último |
|-----------------------|------------|----------------|-------------------|-----------------------------|
| Descripción           | <u>Año</u> | País Otorgante | Institución       |                             |
| 1 DISTINCION          | 2010       | MEX QWE        | RTY               |                             |
| 2 PREMIO              | 2010       | MEX XCV        | ACB               |                             |
| 3 PREMIO O DISTINCION | 2010       | MEX XXX        | CONACYT           |                             |
|                       |            |                |                   |                             |

## Grupos de Investigación

Si usted pertenece o participa en algún grupo de investigación, debe registrarlo en esta sección del CVU. Los datos solicitados son principalmente los relacionados con el sector productivo, la organización a la que pertenece el grupo de investigación y si es el líder del grupo y en caso de que no lo sea se solicita el nombre del líder, los miembros del grupo y su vinculación con el sector productivo y social.

| Grupos de Investigación<br>Participación de un grupo de investigadores (tres<br>objetivos comunes en la generación de conocimie<br>mismo y que colaboran entre ellos.                                                                                                    | o más) que persiguen<br>ento o en la aplicación del |
|----------------------------------------------------------------------------------------------------|-----------------------------------------------------|
| Nota:<br>No utilizar opciones del Navegador (A                                                                                                    | etrás y Adelante)                                   |
| 120400                                                                                                    | Resumen                                             |
| Grupos de Investigación                                                                                                    | Buscar   Ver Todo 🛛 Primero 🗹 1 de a 🛄 Últim        |
| *Nombre del Grupo de Investigación:                                                                                                    |                                                     |
| Eacha de Creación 15/02/2010 回                                                                                                    |                                                     |
|                                                                                                    |                                                     |
| Lisectoria Funcional                                                                                                    |                                                     |
| "Sector: 02 Q Instituciones del sector entidad                                                                                                    | des paraestatales                                   |
| *Organización: 001175 Q CONSEJO NACIONAL DE                                                                                                    | CIENCIA Y TECNOLOGIA                                |
| 20. Nivel:                                                                                                    |                                                     |
| 3er. Nivel:                                                                                                    |                                                     |
| 4o. Nivel:                                                                                                    |                                                     |
| 5o. Nivel:                                                                                                    |                                                     |
| 6o. Nivel:                                                                                                    |                                                     |
| ¿Es Usted el líder? ☑<br>Nombre:<br>Personalizar   Buscar   Ve                                                                                                    | r Todo   🎹 🔹 Primero 🖪 1 de 1 🗈 Último.             |
| Miembros                                                                                                    |                                                     |
| 1 APELLIDO1 APELLIDO2,NOMBRES                                                                                                    | + -                                                 |
| (Relacionado con la colaboración y publicación en medio                                                                                                    | académicos)                                         |
| Impacto / Productividad:                                                                                                    |                                                     |
| ABC                                                                                                    |                                                     |
| Vinculación con el Sector Productivo:                                                                                                    |                                                     |
| ACB                                                                                                    | < >                                                 |
| Vinculación con el Sector Social:                                                                                                    |                                                     |
| ABC                                                                                                    | ×.                                                  |
|                                                                                                    | ×.                                                  |
| Colaboración:                                                                                                    |                                                     |
| hard the state of the state of |                                                     |
| Administracion:                                                                                                    |                                                     |
| · · · · · · · · · · · · · · · · · · ·                                                                                                    |                                                     |
| Programa Registrado: ABC                                                                                                    |                                                     |

🔛 Guardar)

## Resumen

| Resumen de Grupos de Investigación<br>Resumen de Participación de un grupo de investigadores. | Mapher |
|-----------------------------------------------------------------------------------------------|--------|
| Nota:<br>No utilizar opciones del Navegador (Atrás y Adelante)                                |        |
| Registro CVU:                                                                                 |        |

|            |                               |                                          | Evicer   🔤 🗂 1-3 de 3 🖓 Ultimo |
|------------|-------------------------------|------------------------------------------|--------------------------------|
| Detailes   | Nombre Grupo de Investigación | Institución                              | Nombre del Lider               |
| 1 Detailes | GRUPO Z                       | CONSEJO NACIONAL DE CIENCIA Y TECNOLOGIA |                                |
| 2 Detailes | GRUPO Y                       | CONSEJO NACIONAL DE CIENCIA Y TECNOLOGIA | ABC                            |
| 3 Detalles | GRUPO X                       | CONSEJO NACIONAL DE CIENCIA Y TECNOLOGIA |                                |
|            |                               |                                          |                                |

## Proyectos de Investigación / Consultoría

Asimismo, si participa en proyectos de investigación o realiza actividades de consultoría, deberá registrarlo en esta sección del CVU. Los datos que se solicitan son: Tipo y título del proyecto, tipo de entidad a la que pertenece el proyecto (Actividad profesional, empresa o institución), empresa / institución que financia el proyecto, participantes (investigadores, becarios, empresas), área del conocimiento y actividad económica. Es importante señalar los logros o el producto final obtenido de este proyecto.

|                                                                                                    |                                                                                                    |                                                                                                    |                                                           |                                     |                                                                                                    | O 67           |
|----------------------------------------------------------------------------------------------------|----------------------------------------------------------------------------------------------------|----------------------------------------------------------------------------------------------------|-----------------------------------------------------------|-------------------------------------|----------------------------------------------------------------------------------------------------|----------------|
| o utilizar o                                                                                                    | pciones                                                                                                    | s del Navegad                                                                                                    | lor (A                                                    | Atrás y Adel                        | ante)                                                                                                    |                |
| vor de registi                                                                                                    | rar los pro                                                                                                    | vectos que no reci                                                                                                    | Doin 2                                                    | o recibieron Aj                     | aayos CONA                                                                                                    | CYT            |
| gistro CVU:                                                                                                    |                                                                                                    |                                                                                                    |                                                           |                                     |                                                                                                    | 11 20100100000 |
|                                                                                                    |                                                                                                    | Construction of the local division of the local division of the lo |                                                           | to the second second second         |                                                                                                    | Resumer        |
|                                                                                                    |                                                                                                    |                                                                                                    |                                                           | a constant of the constant          | a transito t                                                                                                    | [+][           |
| po de Proyecto                                                                                                    | Consultoria                                                                                                    |                                                                                                    | 4                                                         | Fecha Int / Fin: 0                  | 1/01/2010 18 1                                                                                                    | 1/01/2010      |
| tulo Provecto:                                                                                                    | PROVECTO                                                                                                    |                                                                                                    |                                                           |                                     | 2-10                                                                                                    | _              |
| bidad:                                                                                                    | Institución                                                                                                    |                                                                                                    | -                                                         |                                     |                                                                                                    |                |
| in a second                                                                                                    | Sector Contractions                                                                                                    |                                                                                                    |                                                           |                                     |                                                                                                    |                |
| CONTRACTOR DE LA CONTRACTA DE LA CONTRACTA DE                                                                                                    | Trailer I                                                                                                    |                                                                                                    | 100245103                                                 |                                     |                                                                                                    |                |
| -sector:                                                                                                    | 02 04 1                                                                                                    | istituciones del sector                                                                                                    | ened-ad                                                   | tes paraestatales                   |                                                                                                    |                |
| "Organizacion:                                                                                                    | 001120                                                                                                    | CONSEJO NACION                                                                                                    | NAL DE                                                    | CRENCIA Y TECNIC                    | LIDGIA                                                                                                    |                |
| 20. NiveE                                                                                                    |                                                                                                    | C.L.                                                                                                    |                                                           |                                     |                                                                                                    |                |
| Jan. Nevel:                                                                                                    |                                                                                                    | C.L.                                                                                                    |                                                           |                                     |                                                                                                    |                |
| 40. Nivet                                                                                                    | i                                                                                                    | CL.                                                                                                    |                                                           |                                     |                                                                                                    |                |
| 5o. Nivel:                                                                                                    | 1                                                                                                    | 0,                                                                                                    |                                                           |                                     |                                                                                                    |                |
| 50. NIVEE                                                                                                    | - L.                                                                                                    | a.                                                                                                    |                                                           |                                     |                                                                                                    |                |
| 1 ABC                                                                                                    |                                                                                                    |                                                                                                    |                                                           | Vier Toda                           | Promero [3] • •                                                                                                    | 😐 🖃            |
| 1 ABC                                                                                                    | res Participa<br>: APELLIDO2                                                                                                    | Wea<br>NOMBRES                                                                                                    |                                                           | Ver Toda                            | Responsabl                                                                                                    |                |
| 1 ABC                                                                                                    | res Participa<br>APELLIDO2                                                                                                    | utes<br>Nomeres                                                                                                    |                                                           | Ver Toda                            | Responsabl                                                                                                    |                |
| 1 ABC                                                                                                    | res Participa<br>APELLIDO2<br>Participantes                                                                                                    | Més<br>Nombres                                                                                                    |                                                           | Ver Testa                           | Responseb<br>Responseb<br>Responseb                                                                                                    |                |
| 1 ABC                                                                                                    | res Participa<br>APELLIDO2<br>Articipantes<br>1 APELLIDO                                                                                                    | Més<br>NOMBRES<br>2 NOMBRES                                                                                                    |                                                           | Ver Tesa                            | Responsab<br>Responsab<br>Responsab                                                                                                    |                |
| 1 ABC<br>Investigation<br>1 APELLIDO1<br>Becarlos P<br>1 APELLIDO                                                                                                    | res Participa<br>APELLIDO2<br>Articipantes<br>1 APELLIDO                                                                                                    | NOMBRES<br>2. NOMBRES                                                                                                    |                                                           | Ver Toda                            | Responsab<br>Responsab<br>Responsab                                                                                                    |                |
| 1   ABC<br>Investigation<br>1   APELLIDO1<br>Becartos P<br>1   APELLIDO<br>1   APELLIDO<br>1   APELLIDO                                                                                                    | res Participa<br>APELLIDO2<br>Articipantes<br>H APELLIDO<br>culación Se                                                                                                    | INCHERES<br>2.NOMERES<br>tor Productivo, Social                                                                                                    | 1 <b>y Púb</b> i                                          | Ver Tost                            | Renero III r<br>Responsabi<br>Responsat                                                                                                    |                |
| 1 ABC<br>Investigado:<br>1 APELLIDO1<br>Becatios P<br>1 APELLIDO<br>1 APELLIDO<br>portación a Vin<br>BC                                                                                                    | res Participa<br>APELLIDO2<br>Articipantes<br>A APELLIDO<br>Iculación Ser                                                                                                    | INGES<br>NOMBRES<br>2.NOMBRES<br>tor Productivo, Social                                                                                                    | 1 y Públi                                                 | Var Tossi<br>Var Tossi              | Porneso III a<br>Reaconsabl<br>Responsat                                                                                                    |                |
| 1 JABC<br>Investigado<br>1 APELLIDO<br>1 APELLIDO<br>1 APELLIDO<br>1 APELLIDO<br>portación a Vin<br>BC                                                                                                    | res Participal<br>APELLIDO2<br>Participalites<br>articipalites<br>arti | utés<br>NOMBRES<br>2.NOMBRES<br>:tor Productivo, Social<br>CIENCIAS DE LA TEC                                                                                                    | 1 <b>y Pab</b> i                                          | Ver Tolse<br>Ver Tolse              | Responsable<br>Responsable<br>Respon                                                                                                    |                |
| 1   ABC<br>Investigado<br>1   APELLIDO<br>1   APELLIDO<br>1   APELLIDO<br>1   APELLIDO<br>1   APELLIDO<br>500<br>1   APELLIDO<br>1   APELLIDO<br>1   APE                                                                                     | res Participantes<br>Participantes<br>1 APELLIDO<br>cutación Sec<br>nio:<br>[320009]Q<br>[333109]Q                                                                                                    | UNICS<br>NOMBRES<br>2.NOMBRES<br>tor Productivo, Social<br>CIENCIAS DE LA TEC<br>CIENCIAS DE LA COI                                                                                                    |                                                           |                                     | Responsable<br>Responsable<br>Respon                                                                                                    |                |
| 1 ABC<br>Investigado<br>1 APELLIDO<br>1 APELLIDO<br>1 AP | res Participantes<br>APELLIDO2<br>Participantes<br>1 APELLIDO<br>culación Se<br>nio<br>[330000]Q<br>[333100]Q<br>[333113]Q                                                                                                    | UNES<br>NOMERES<br>2 NOMERES<br>tor Productivo, Social<br>CIENCIAS DE LA TEC<br>CIENCIAS DE LA COI<br>SOFTWARE                                                                                                    | 1 y Pobli<br>CNOLOG                                       |                                     | Responsable<br>Responsable<br>Respon                                                                                                    |                |
| 1 ABC<br>Investigado<br>1 APELLIDO<br>1 APELLIDO<br>1 APELLIDO<br>1 APELLIDO<br>portación a Vin<br>BC<br>Subcieciplina:<br>Subcieciplina:                                                                                                    | res Participal<br>APELLIDO2<br>Participalities<br>th APELLIDO<br>culection Ser<br>(1330000)Q<br>(333110)Q<br>(333110)Q<br>(333113)Q                                                                                                    | INGERES<br>2 NOMBRES<br>tor Productivo, Social<br>CIENCIAS DE LA TEC<br>CIENCIAS DE LA COI<br>SOFTVIARE                                                                                                    | 1 y Publi<br>CNOLOG<br>MPUTAC                             | Vier Tolse<br>Vier Tolse<br>Station | Premero III n<br>Responsab<br>Responsat                                                                                                    |                |
| 1 ABC<br>Investigation<br>1 APELLIDO<br>1 APELLIDO<br>1 APELLIDO<br>1 APELLIDO<br>2007 A Control<br>2007 A Control<br>20                                                                                                    | res Participal<br>APELLIDO2<br>ATECIDADES<br>ATECIDADES<br>Culación Sec<br>Dis<br>(333100)Q<br>(333100)Q<br>(333113)Q<br>(333113)Q<br>(333113)Q                                                                                                    | INCLUSION OF THE OCTOR OF THE OCTOR OF THE O |                                                           |                                     | Response<br>Response<br>Res |                |
| 1 ABC<br>Investigation<br>1 APELLIDO<br>1 APELLIDO<br>1 APELLIDO<br>1 APELLIDO<br>2007 Constant<br>Bio<br>Constant<br>Subdiscepting<br>Subdiscepting<br>Sector;<br>Rama:                                                                                                    | res Participa<br>APELLIDO2<br>articipantes<br>11 APELLIDO<br>culación Sei<br>130000 Q<br>[333100] Q<br>[333100] Q<br>[333100] Q<br>[333100] Q<br>[9310] Q                                                                                                    | ACTIVIDADES DEL G<br>EXTRATERRITORIAL<br>ACTIVIDADES DEL G                                                                                                    |                                                           |                                     | ACS INTERNAC                                                                                                    |                |
| 1 ABC<br>Investigado<br>1 APELLIDO<br>1 APELLIDO<br>1 AP | res Participantes<br>APELLIDO2<br>Participantes<br>1 APELLIDO<br>culación Se<br>(130000)Q<br>(333110)Q<br>(333113)Q<br>(333113)Q<br>(93316)Q<br>(9316)Q<br>(931610)Q                                                                                                    | INCOMBRES<br>NOMBRES<br>2 NOMBRES<br>tor Productivo, Social<br>CIENCIAS DE LA TEC<br>CIENCIAS DE LA CON<br>SOFTWARE<br>ACTIVIDADES DEL G<br>EXTRATERRITORIAL<br>ACTIVIDADES ADMIN<br>SOCIAL<br>ACTIVIDADES ADMIN<br>SOCIAL                                                                                                    | I y Públi<br>CNOLOG<br>MPUTAG<br>OSIIERA<br>ES<br>INSTRAT |                                     | Anneso El Ta<br>Responsabi<br>Responsati<br>Inneso El Ta<br>Anneso El Ta<br>Anneso El                                                                                                    |                |
| 1 ABC<br>Investigado<br>1 APELLIDO<br>1 APELLIDO<br>1 AP | res Participantes<br>APELLIDO2<br>Participantes<br>11 APELLIDO<br>culación Se<br>(130000)Q<br>(333110)Q<br>(333110)Q<br>(333113)Q<br>(100)<br>(9316)Q<br>(9316)Q<br>(9316)Q<br>(9316)Q<br>(9316)Q<br>(9316)Q<br>(9316)Q                                                                                                    | INCOMBRES<br>NOMBRES<br>2 NOMBRES<br>tor Productivo, Social<br>CIENCIAS DE LA TEC<br>CIENCIAS DE LA CON<br>SOFTWARE<br>ACTIVIDADES DEL G<br>EXTRATERRITORIAL<br>ACTIVIDADES ADMIN<br>SOCIAL<br>ACTIVIDADES ADMIN<br>SOCIAL<br>ACTIVIDADES ADMIN<br>SOCIAL<br>ACTIVIDADES ADMIN<br>SOCIAL<br>ACTIVIDADES ADMIN<br>SOCIAL                                                                                                    | I y Públi<br>CNOLOG<br>MPUTAG<br>OSIERA<br>ES<br>ISTRAT   |                                     | Anneso Si a constant<br>Responsati<br>Anneso Si a constant<br>Anneso Si a constant<br>Anneso Si a constan                                                                                                    |                |

( Constant)

Resumen

#### Resumen de Proyectos

Se refiere a un resumen de los datos más elementales

Volver

## Nota: No utilizar opciones del Navegador (Atrás y Adelante)

|               |                   | Buscar   🔤 | Primero 🔄 | 1-3 de 3 🕑 Último |
|---------------|-------------------|------------|-----------|-------------------|
| Tipo Proyecto | Descripción Larga | Fecha      | Final     | Fecha Inicial     |
| 1 Planes      | PLAN              | 31/01      | 2010      | 03/01/2010        |
| 2 Investigac  | INVESTIGACION     | 31/01      | 2010      | 02/01/2010        |
| 3 Consulton   | PROYECTOX         | 31/01/     | 2010      | 01/01/2010        |

## Apoyos Conacyt

En esta sección debe declarar si ha recibido algún tipo de apoyo por parte de CONACYT, ya sea Estímulo Fiscal, Recurso Económico o Registro, así como el programa CONACYT al que pertenece el apoyo recibido (Beca, Estímulo Fiscal, Fondo, Nómina SNI, Padrón Posgrado, Registro RENIECYT) y el plazo (fecha inicio / fecha fin) en el que recibió el apoyo.

## Apoyos CONACYT

Volver

Recursos económicos que se hayan obtenido por concurso e invertido en actividades científicas o tecnológicas.

## Nota: No utilizar opciones del Navegador (Atrás y Adelante)

Registro CVU:

| Apoyos CONACYT             | <u>Buscar</u>   Ver Todo | Primero 🗹 1 de 1 🕨 Último |
|----------------------------|--------------------------|---------------------------|
| *No. de Apoyo              | 123456                   | + -                       |
| *Tipo de Apoyo:            | Formación Académica 🛛 👻  |                           |
| Subprograma CONACYT:       | BECA                     |                           |
| *Fecha Inicio / Fecha Fin: | 04072007 🕅 04072010 🖻    |                           |
| Palabra Clave 1:           | IDENTIFICAR              |                           |
| Palabra Clave 2:           | EL                       |                           |
| Palabra Clave 3:           | REGISTRO                 |                           |
|                            |                          |                           |

🔚 Guardar)

## Divulgación y Difusión Científica y Tecnológica

En caso de que participe en proyectos de Divulgación y Difusión de Ciencia y Tecnología, debe registrarlo en esta sección del formato, debe seleccionar la opción que describa su tipo de participación (Conferencias, demostraciones, ferias, radio, televisión, etc.), especificando el título de la participación, dependencia responsable, notas periodísticas e indicar si el proyecto es Nacional o Extranjero.

| <b>Divulgación y Difusión Científica y Tecnológica</b> <u>V</u><br>Comunicaciones del conocimiento científico o de Desarrollo técnológico, que hayan<br>sido difundidas por cualquier medio (radio, TV, etc.). | <u>olver</u> |
|----------------------------------------------------------------------------------------------------|--------------|
| Nota:<br>No utilizar opciones del Navegador (Atrás y Adelante)                                                                                                    |              |

#### o utilizar opciones del Navegador (Atrás y Adelante)

Registro CVU:

|                               |                |               |          |                 | Resumer  |
|-------------------------------|----------------|---------------|----------|-----------------|----------|
| Divulgación y Difusión Cienci | a y Tecnología | <u>Buscar</u> | Prin     | nero 🖪 1 de 3 🖡 | 🗐 Último |
| Tipo de Participación:        | Conferencias   | ✓ Din         | igido a: | Empresarios     | ~        |
| *Título (Máx. 254 Caractere:  | ): TUTULO      | Feo           | :ha:     | 15/02/2010      |          |
| Dependencia Responsable:      | XXX            |               |          |                 |          |
| ABC                           |                |               |          |                 | < >      |
| 💿 Nacional i 🔘 Extran         | iero           |               |          |                 |          |
| Palabra Clave 1: IDEN         | TIFICAR        |               |          |                 |          |
| Palabra Clave 2: EL           |                |               |          |                 |          |
| Palabra Clave 3: REG          | STRO           |               |          |                 |          |

🔛 Guardar)

#### Concepto: Productos de divulgación

En el rubro divulgación, las comisiones dictaminadoras considerarán no sólo artículos, sino de manera amplia cualquier producto de divulgación científica, teniendo en cuenta, ante todo la calidad de los mismos.

Las comisiones dictaminadoras entienden por divulgación de la ciencia, una labor multidisciplinaria cuyo objetivo es comunicar conocimiento científico utilizando para ello una diversidad de medios. Dicha comunicación va dirigida a distintos públicos (voluntarios), recreando el conocimiento con fidelidad y contextualizándolo para hacerlo accesible. La calidad se estima en función de la originalidad, del impacto y de la nitidez con que se transmite el conocimiento.

## Resumen

#### Resumen de Divulgaciones y Difuciones

Se refiere a un resumen de los datos más elementales

## Nota: No utilizar opciones del Navegador (Atrás y Adelante)

|                              |            | Bu                | scar   🛄 | Primero 🕙 1-3 de 3 🕨 Último |
|------------------------------|------------|-------------------|----------|-----------------------------|
| <u>Tipo</u><br>Participación | Dirigido   | Descripción Larga |          | Fecha Inicial               |
| 1 Ferias C/T                 | Funcionari | ABC               |          | 15/02/2010                  |
| 2 Demos                      | Estudiante | ABC               |          | 15/02/2010                  |
| 3 Conferenci                 | Empresario | TUTULO            |          | 15/02/2010                  |
|                              |            |                   |          |                             |

## <u>Libros</u>

Asimismo, debe ingresar los datos de los libros de su autoría o coautoría publicados, señalando el título, la editorial, año de publicación, volumen, no. de páginas, tiraje, edición, idioma, en caso de que existan coautores debe capturar el nombre de cada uno de ellos, además del área del conocimiento a la que pertenece.

#### Libros

Volver

Se refiere a trabajos publicados con ISBN por una casa editorial reconocida.

#### Nota:

## No utilizar opciones del Navegador (Atrás y Adelante)

Registro CVU:

|                           | Resume                                                                                                    |
|---------------------------|----------------------------------------------------------------------------------------------------|
| ibros                     | Buscar   Ver Todo Primero 🗹 1 de 3 🗅 Último                                                                                                    |
| Número ISBN:              | 1234-5678 Identificador Libro: Compilación 💌 🛨 🖃                                                                                                    |
| Título del Libro:         | TITULO                                                                                                    |
| Editorial:                | ABC Edición: ABC                                                                                                    |
| Año Publicación:          | 2010         Volumen:         1         N°. Páginas:         1         Tiraje:         1                                                                                              |
| ldioma:                   | SP Q Español                                                                                                    |
| Palabra Clave 1:          | IDENTIFICAR                                                                                                    |
| Palabra Clave 2:          | EL                                                                                                    |
| Palabra Clave 3:          | REGISTRO                                                                                                    |
| "NOTA IMPOR<br>ESTOS DATO | TANTE: ES RESPONSABILIDAD DEL INVESTIGADOR ACTUALIZAR<br>S EN CADA UNO DE LOS LIBROS REGISTRADOS.''                                                                                   |
| AUTOR                     |                                                                                                    |
| OAUTOR                    | ● VARIO S                                                                                                    |
| 1 Total Autore            | es Se refiere al número de personas que participaron en la elaboración del artículo en<br>cuestión.<br>tor Se refiere a la posición que ocupa el investigador en la lista de autores. |
| Lista Autores             |                                                                                                    |
|                           |                                                                                                    |
| Traductor                 | Co-Traductor Nombre Traductor: ABC                                                                                                    |
| rea de Conocimier         | nto                                                                                                    |
| Área: 1200                |                                                                                                    |
| Disciplina: 1203          | 300 C INFORMATICA MATEMATICA                                                                                                    |
| Subdisciplina: 1203       | 313 COMPUTACION DIGITAL                                                                                                    |
|                           |                                                                                                    |

📳 Guardar)

## Concepto: Libro

Trabajo impreso con fecha (año) y mención de una editorial reconocida como tal, generalmente en las primeras páginas. Suele tener una extensión de más de 100 páginas. Sin embargo, puede haber opúsculos, cuadernos o textos editados, más pequeños que un libro, que se presenten en la categoría de libros por carecer el formulario del SNI de una categoría apropiada a este tipo de obra. Estas publicaciones no se evalúan de la misma manera ni con el mismo peso que un libro en el sentido pleno de la palabra.

En libros de varios volúmenes, cada volumen se considera un libro. La reimpresión de un libro no cuenta como libro nuevo, a menos que la nueva edición haya sido sustantivamente aumentada y revisada. Los libros publicados en CD con ISBN serán considerados en el mismo nivel que los libros impresos.

Cuando un libro se presenta como aceptado pero no se adjunta la carta de aceptación del editor, no se considera como producto del periodo para fines de la evaluación. Un libro enviado, no publicado, ni formalmente aceptado para su publicación no tiene valor para la evaluación.

#### Resumen

#### Resumen de Libros

Se refiere a un resumen de los datos más elementales

#### Nota:

#### No utilizar opciones del Navegador (Atrás y Adelante)

Registro CVU:

Volver

|                   |                         | Buscar   🕮 P              | rimero 🖪 1-3 de 3 🕑 Último |
|-------------------|-------------------------|---------------------------|----------------------------|
| Descripción Larga | Identificados<br>Libros | Año Publicación Editorial |                            |
| 1 AS              | Editado                 | 2010 AS                   |                            |
| 2 ABC             | Autorizado              | 2010 AAS                  |                            |
| 3 TITULO          | Compilacio              | 2010 ABC                  |                            |

## **Reportes Técnicos**

El Reporte Técnico es una publicación en la que se registran los resultados de una investigación, en esta sección deben registrarse los reportes que haya realizado como autos o coautor, señalando el título, la instancia revisora, el uso del reporte, no. de páginas la fecha y en caso de que haya coautores, debe capturar su nombre.

#### **Reportes Técnicos**

Reportes recincos <u>Volver</u> Reportes con contenido Técnico o Científico presentado a instancias Nacionales o Internacionales.

| Nota:<br>No utilizar opci                    | iones del Navegador (Atrás y Adelante)                                                       |
|----------------------------------------------|----------------------------------------------------------------------------------------------|
| Registro CVU:                                | ionoo uonnaroguuon (naruo y naonanto)                                                        |
|                                              | Resumen                                                                                      |
| Reportes Técnicos                            | Buscar   Ver Todo Primero 🖪 1 de 3 📡 Último                                                  |
| *Título del Reporte:                         | TITULO                                                                                       |
| Instancia a la que se                        | CONACYT                                                                                      |
| presenta el Reporte:<br>Descripción del Repo | ABC                                                                                          |
| No. Páginas:                                 | 20 Fecha: 15/02/2010                                                                         |
| Objetivo del reporte                         |                                                                                              |
| ABC                                          |                                                                                              |
| NOTA IMPORTANT                               | E: ES RESPONSABILIDAD DEL INVESTIGADOR ACTUALIZAR ESTOS                                      |
| DATOS EN CADA U                              | NO DE LOS REPORTES TÉCNICOS REGISTRADOS."                                                    |
| AUTOR                                        |                                                                                              |
| O AUTOR                                      | VARIOS                                                                                       |
| Total Autores:                               | Se refiere al número de personas que participaron en la elaboración del reporte en cuestión. |
| Posición Autor:                              | 1 Se refiere a la posición que ocupa el investigador en la lista de autores.                 |
| Lista Autores:                               |                                                                                              |
| Palabra Clave 1:                             | DENTIFICAR                                                                                   |
| Palabra Clave 2:                             | L                                                                                            |
| Palabra Clave 3:                             | EGISTRO                                                                                      |

🔚 Guardar)

Resumen

#### Resumen de Reportes Técnicos

Se refiere a un resumen de los datos más elementales

Volver

#### Nota: No utilizar opciones del Navegador (Atrás y Adelante)

|          |           |          | Buscar | Primero 🗹 1-3 de 3 🖿 Último |
|----------|-----------|----------|--------|-----------------------------|
| Título   | Instancia | Objetivo |        |                             |
| 1 TITULO | CONACYT   | ABC      |        |                             |
| 2 ABC    | ASD       | ASD      |        |                             |
| 3 AS     | AS        | ASD      |        |                             |
|          |           |          |        |                             |

## Artículos Publicados

También deben registrarse los artículos que hayan sido publicados en revistas, señalando el número de registro, título, año de publicación, volumen, estado del artículo (aceptado con arbitraje, publicado con arbitraje, publicado sin arbitraje), el nombre de la revista en la que se publicó, las páginas que ocupa en la revista, el país de origen, proporcionar el nombre de los coautores en caso de que los haya y el área del conocimiento que aborda el artículo.

## **Artículos Publicados**

Volver

Se refiere a resultados originales de investigación publicados en revistas arbitradas o indizadas.

## Nota: No utilizar opciones del Navegador (Atrás y Adelante)

|                                       |                                           |           |               |               |               |           |               | <u>Resume</u>   |
|---------------------------------------|-------------------------------------------|-----------|---------------|---------------|---------------|-----------|---------------|-----------------|
| Artículos Públicados                  |                                           |           |               | <u>Buscar</u> | Ver Todo      | Primer    | 0 🖪 1 de 3    | ▶ <u>Último</u> |
| Año de Publicación:                   | 2010                                      | /olumen:  | 1             | ]             | No. de Vo     | lumen     |               | 1 + -           |
| Título Artículo                       | TTULO                                     |           |               |               |               |           |               | ~               |
|                                       | llomorios de congreses                    |           |               |               | 400           |           |               | ×               |
| Tipo de Articulo:                     | entonas de congresos                      | 💌 Re      | evista Pu     | blicación:    | ABC           |           |               |                 |
| De la Pag.:                           | 5 A la Pag.:                              | 8         |               |               |               |           |               |                 |
| "NOTA IMPORTANTE<br>UNO DE LOS ARTICU | E: ES RESPONSABILID<br>JLOS REGISTRADOS." | AD DEL II | NVESTIC       | GADOR AC      | TUALIZAR      | ESTOS     | DATOS EI      | N CADA          |
| AUTOR                                 |                                           |           |               |               |               |           |               |                 |
| O AUTOR                               | <b>VARIOS</b>                             |           |               |               |               |           |               |                 |
| Total Autores 1                       | Se refiere al número de                   | personas  | que par       | iciparon en   | n la elaborad | ión del a | artículo en o | cuestión.       |
| Posición Autor 1                      | Se refiere a la posición                  | que ocupa | a el inves    | tigador en    | la lista de a | utores.   |               |                 |
| Lista Autores                         |                                           |           |               |               |               |           |               | ~               |
| Área de Conocimiento                  |                                           |           |               |               |               |           |               |                 |
| Área: 12000                           | 0 C MATEMATICAS                           |           |               |               |               |           |               |                 |
| Disciplina: 12030                     | 0 🔍 🛛 INFORMATICA MA                      | TEMATICA  | A Contraction |               |               |           |               |                 |
| Subdisciplina: 12030                  | 5 SISTEMAS DE PR                          |           | N AUTO        | MATICA        |               |           |               |                 |
| Palabra Clave 1:                      | IDENTIFICAR                               |           |               |               |               |           |               |                 |
| Palabra Clave 2:                      | EL                                        |           |               |               |               |           |               |                 |
| Palabra Clave 3:                      | REGISTRO                                  |           |               |               |               |           |               |                 |
|                                       |                                           |           |               |               |               |           |               |                 |

## **Concepto: Artículo**

Trabajo impreso en una publicación periódica de carácter académico o de difusión de trabajos científicos. Las publicaciones periódicas están normalmente respaldadas por una casa editorial reconocida como tal. La referencia bibliográfica a un artículo consta al menos del nombre del artículo, el nombre de la revista, el año de publicación, el volumen (o número), y las páginas dentro de ese volumen.

Las revistas electrónicas seriadas son consideradas en el mismo nivel que las revistas impresas y bajo los mismos criterios de calidad: perfil general de los artículos publicados en la revista, perfil general de los autores de dichos artículos, perfil del Consejo o Comité Editorial, cobertura, distribución e impacto.

Las introducciones o los prólogos que tienen un contenido sustantivo pueden considerarse artículos, pero los documentos introductorios o de presentación cuya extensión es normalmente muy reducida y que no hacen más que anunciar las partes de un libro, no se consideran como producción científica.

Cuando un artículo se presenta como aceptado pero no se adjunta la carta de aceptación, no se toma en cuenta. Es también importante distinguir claramente entre artículos de investigación, de difusión, de docencia y de divulgación.

En el caso de artículos de difusión sólo se considerarán artículos en publicaciones seriadas. En ningún caso se considerarán artículos ni reportajes periodísticos.

Resumen

Resumen de Artículos Publicados Se refiere a un resumen de los datos más elementales

Volver

#### Nota:

#### No utilizar opciones del Navegador (Atrás y Adelante)

|   |          |                     |                 |         |                   |                 |         | Buncar   🔤 Primero 🖄 1-3 de a 🖄 Últim |
|---|----------|---------------------|-----------------|---------|-------------------|-----------------|---------|---------------------------------------|
|   | Detalles | Título del Artículo | Año Publicación | Volumen | Página<br>Inicial | Página<br>Einal | Autores | Título de la Revista                  |
| 1 | Detalles | 1                   | 2010            | 1       | 1                 | 2               |         | 12                                    |
| 2 | Detalles | 12                  | 2010            | 2       | 41                | 457             |         | 45                                    |
| 3 | Detailes | TITULO              | 2010            | 1       | 5                 | 8               |         | ABC                                   |

## <u>Docencia</u>

Si se desempeña o se ha desempeñado como docente, en esta sección deberá registrar esta información. Los datos que se solicitan son: organización, nivel de estudios impartido (licenciatura, maestría, doctorado, posdoctorado, especialidad, diplomado), nombre del programa, país y el nombre de la asignatura impartida, así como el área del conocimiento a la que pertenece.

| <b>Docencia</b><br>Se refiere a la in<br>seminarios, talle | npartició<br>res y dip | ón de cursos formales en institución de educación superior,<br>olomados impartidos en otras instancias. | <u>Volver</u> |
|------------------------------------------------------------|------------------------|----------------------------------------------------------------------------------------------------|---------------|
| Nota:<br>No utilizar oj                                    | pcione                 | es del Navegador (Atrás y Adelante)                                                                     | 1             |
| legistro CVU:                                              |                        |                                                                                                    |               |
| locencia                                                   |                        | Buscar I Ver Todo Primero 🔳 1 de 3                                                                      | Resume        |
|                                                            |                        |                                                                                                    | + -           |
| Estructura Funcior                                         | nal                    |                                                                                                    |               |
| *Sector:                                                   | 04 🔍                   | Instituciones del sector de educacion superior publicas                                                 |               |
| *Organización:                                             | 000239                 | Q UNIVERSIDAD NACIONAL AUTONOMA DE MEXICO                                                               |               |
| 2o. Nivel:                                                 |                        | ]a.                                                                                                    |               |
| 3er. Nivel:                                                |                        | ]0,                                                                                                    |               |
| 4o. Nivel:                                                 |                        | ]a.                                                                                                    |               |
| 5o. Nivel:                                                 |                        | ]0,                                                                                                    |               |
| 6o. Nivel:                                                 |                        | 0                                                                                                    |               |
| Nivel de Estudios<br>Nombre Program<br>País:               | impartido<br>a:        | ICENCIATURA                                                                                             |               |
| *Nombre del Curso<br>Asignatura Impart                     | o o<br>ida:            | MATERIA                                                                                                 |               |
| Período Impartido                                          | Del:                   | 01/01/2010 🕅 Al: 01/02/2010 🕅 Tiempo en Horas:                                                          | 20            |
| Área de Conocimie                                          | ento                   |                                                                                                    |               |
| Area: 2                                                    | 20000                  | FISICA                                                                                                  |               |
| Disciplina: 2                                              | 20500 🔍                | MECANICA                                                                                                |               |
| Subdisciplina: 2                                           | 20503 🔍                | ELASTICIDAD                                                                                             |               |

🔲 Guardar)

Resumen

#### Resumen de Docencia

Se refiere a un resumen de los datos más elementales

Volver

## Nota: No utilizar opciones del Navegador (Atrás y Adelante)

|                         | Buscar                      | Primero 🖪 1-3 de 3 🕑 Último |
|-------------------------|-----------------------------|-----------------------------|
| Clave de la institución | Institución                 |                             |
| 1 0011750000000000      | CONSEJO NACIONAL DE CIENCIA | Y TECNOLOGIA                |
| 2 0011750000000000      | CONSEJO NACIONAL DE CIENCIA | Y TECNOLOGIA                |
| 3 0002390000000000      | UNIVERSIDAD NACIONAL AUTON  | DMA DE MEXICO               |

## Niveles/Grados Académicos

En esta página tiene la oportunidad de registrar los niveles académicos alcanzados. Es posible ingresar todo su historial académico, a través de varios registros o únicamente los que esté interesado en que CONACYT conozca. Los datos solicitados son: Nivel o grado (se selecciona el código asignado a cada nivel, licenciatura, maestría, doctorado, etc.), número de cédula profesional, nombre del nivel o grado (ej. Ingeniería Química), la fecha de obtención del título o grado, título de la tesis, país, estado, organización y área de conocimiento a la que pertenece el programa de estudios.

## Niveles/Grados Académicos

<u>Volver</u>

Se refiere a los títulos o grados otorgados por instituciones educativas reconocidas, en México o en el extranjero.

## Nota: No utilizar opciones del Navegador (Atrás y Adelante)

0?

Registro CVU:

| Nivel / Grado Acadér  | nico       |            |                     | <u>Buscar</u>   V | er Todo    | Primero 🖪  | 1 de 1 🕑 Último |
|-----------------------|------------|------------|---------------------|-------------------|------------|------------|-----------------|
| *Nivel / Grado Acad   | émico:     | 1 Q        | LICENCIATURA        |                   |            |            | + -             |
| Número Cédula Pr      | ofesional: |            |                     | ]                 |            |            |                 |
| *Título del Nivel/Gra | ido:       | INGENI     | ERO EN COMPUTA      | CION              |            |            |                 |
| Fecha Obtención:      |            | 15/02/20   | 010 🛐               | Estatus:          | Creditos   | Terminados | *               |
| Título de la Tesis    |            |            |                     |                   |            |            | ~               |
|                       |            |            |                     |                   |            |            | ~               |
| País:                 | MEX 🔍 M    | éxico      |                     |                   |            |            |                 |
| Estado:               | EMEX C     | Estado     | de México           |                   |            |            |                 |
| Estructura Funcion    | nal        |            |                     |                   |            |            |                 |
| *Sector:              | 04 🔍 1     | Institucio | nes del sector de e | ducacion superio  | r publicas | ;          |                 |
| *Organización:        | 000239     |            | VERSIDAD NACIO      | NAL AUTONOMA E    |            | 0          |                 |
| 2o. Nivel:            |            | Q          |                     |                   |            |            |                 |
| 3er. Nivel:           |            | Q          |                     |                   |            |            |                 |
| 4o. Nivel:            |            | Q          |                     |                   |            |            |                 |
| 5o. Nivel:            |            | Q          |                     |                   |            |            |                 |
| 6o. Nivel:            |            | Q          |                     |                   |            |            |                 |
| Área de Conocimie     | ento       |            |                     |                   |            |            |                 |
| Área:                 | 330000     | CIENC      | CIAS DE LA TECNO    | LOGIA             |            |            |                 |
| Disciplina:           | 333100     | CIENC      | CIAS DE LA COMPU    | JTACION           |            |            |                 |
| Subdisciplina:        | 333117     | Q OTRO     | S                   |                   |            |            |                 |
|                       |            |            |                     |                   |            |            |                 |

🔚 Guardar)

## <u>Reseñas</u>

Asimismo se le solicita registrar las reseñas de obras propias o de otros autores que haya realizado, aquí deberá señalar el título de la reseña, el título de la obra sobre la cual se hizo la reseña, el año de publicación, el tipo de publicación de la que se trata, país donde se realizó, si es autor de la obra o coautor, el nombre del autor y en caso de que sea coautor el nombre de los demás coautores, así como el área del conocimiento a la que pertenece.

#### Reseñas

Volver

Artículo o escrito breve, generalmente de una publicación, en que se describe de forma suscinta una noticia o un trabajo literario o científico.

#### Nota: No utilizar opciones del Navegador (Atrás y Adelante)

Registro CVU:

|                                                                                                    | Resum                                                                                           | ien |  |  |
|----------------------------------------------------------------------------------------------------|-------------------------------------------------------------------------------------------------|-----|--|--|
| Reseñas                                                                                                    | <u>Buscar   Ver Todo</u> Primero 🗹 1 de 3 🕨 <u>Últim</u>                                        | 0   |  |  |
|                                                                                                    | · · · · · · · · · · · · · · · · · · ·                                                           | -   |  |  |
| *Título Reseña:                                                                                                    | TITULO Año Publicación: 2010                                                                    |     |  |  |
| Reseñas       Buscar   Ver Todo       Primero       1 de 3       Útim         * Título Reseña:       TITULO       Año Publicación:       2010         Título Obra:       ABC       Impo Publicación:       Canada and and and and and and and and an                                                                                                    |                                                                                                 |     |  |  |
| Tipo Publicación:                                                                                                    | Critica                                                                                         |     |  |  |
| Título Publicación:                                                                                                    | ABC De la Pag: 1 A la Pag: 30                                                                   |     |  |  |
| Reseñas       Buscar   Ver Todo       Primero       1 de 3       1       1       1       1       1       1       1       1       1       1       1       1       1       1       1       1       1       1       1       1       1       1       1       1       1       1       1       1       1       1       1       1       1       1       1       1       1       1       1       1       1       1       1       1       1       1       1       1       1       1       1       1       1       1       1       1       1       1       1       1       1       1       1       1       1       1       1       1       1       1       1       1       1       1       1       1       1       1       1       1       1       1       1       1       1       1       1       1       1       1       1       1       1       1       1       1       1       1       1       1       1       1       1       1       1       1       1       1       1       1 <th1< th="">       1       <th1< th=""></th1<></th1<>                                                                                                    |                                                                                                 |     |  |  |
| "NOTA IMPORTA<br>CADA UNA DE LA                                                                                                    | ANTE: ES RESPONSABILIDAD DEL INVESTIGADOR ACTUALIZAR ESTOS DATOS EN<br>AS RESEÑAS REGISTRADAS." |     |  |  |
| AUTOR                                                                                                    |                                                                                                 |     |  |  |
| Reseñas       Buscar   Ver Todo       Primero       I de 3       Útimo         **Título Reseña:       TITULO       Año Publicación:       2010         Título Obra:       ABC       Itimo       Año Publicación:       2010         Título Obra:       ABC       Itimo       Itimo         Titulo Obra:       ABC       Itimo       Itimo         Titulo Publicación:       Critica       Itimo       Itimo         Título Publicación:       ABC       De la Pag:       1       A la Pag:       30         País:       MEX       México       Itimo       Mexico       Itimo       30         País:       MEX       México       Itimo       Itimo       30         País:       MEX       México       Itimo       Ala Pag:       30         País:       MEX       México       Itimo       Ala Pag:       30         País:       MEX       México       Itimo       Ala Pag:       30         País:       MEX       México       Itimo       Itimo       30         Total de autores       1       Se refiere al número de personas que participaron en la elaboración de la Reseña en cuestión.       Posición autor       Se refiere a la posición que ocupa el investigador |                                                                                                 |     |  |  |
| Total de autores                                                                                                    | Se refiere al número de personas que participaron en la elaboración de la Reseña<br>en cuestión |     |  |  |
| Posición autor                                                                                                    | 1 Se refiere a la posición que ocupa el investigador en la lista de autores.                    |     |  |  |
| Lista de autores                                                                                                    |                                                                                                 |     |  |  |
| Área Conocimiento                                                                                                    | 0                                                                                               |     |  |  |
| Área: 330                                                                                                    | 0000 CIENCIAS DE LA TECNOLOGIA                                                                  |     |  |  |
| Titulo Reseña: TITULO Año Publicación: 2010 Título Obra: ABC Tipo Publicación: Crítica Titulo Publicación: ABC C Titulo Publicación: ABC MEX Q México NOTA IMPORTANTE: ES RESPONSABILIDAD DEL INVESTIGADOR ACTUALIZAR ESTOS DATOS EN CADA UNA DE LAS RESEÑAS REGISTRADAS." AUTOR O ÚNICO VARIOS Total de autores Se refiere al número de personas que participaron en la elaboración de la Reseña en cuestión. Posición autor Se refiere a la posición que ocupa el investigador en la lista de autores. Lista de autores Area Conocimiento Área: 330000 Q CIENCIAS DE LA TECNOLOGIA Disciplina: 330400 Q TECNOLOGIA DE LA INFORMATICA Subdisciplina: 330401 Q COMPUTADORES ANALOGICOS Palabra Clave 1: DENTIFICAR Palabra Clave 2: EL Palabra Clave 3: REGISTRO                                                                                                    |                                                                                                 |     |  |  |
| Subdisciplina: 330                                                                                                    | 0401 COMPUTADORES ANALOGICOS                                                                    |     |  |  |
| Palabra Clave 1:                                                                                                    | IDENTIFICAR                                                                                     |     |  |  |
| Palabra Clave 2:                                                                                                    | EL                                                                                              |     |  |  |
| Palabra Clave 3:                                                                                                    | REGISTRO                                                                                        |     |  |  |

開 Guardar)

## Concepto: Reseñas

Se consideran para la evaluación únicamente las reseñas críticas que representan ensayos elaborados

• Resumen

## Resumen de Reseñas

Se refiere a un resumen de los datos más elementales

Volver

## Nota: No utilizar opciones del Navegador (Atrás y Adelante)

| <u>Título Año Publicación Obra</u> |               |                     | Buscar   🚟 | Primero 🗹 1-3 de 3 🕩 Último |
|------------------------------------|---------------|---------------------|------------|-----------------------------|
| 1 AS 2000 AS                       | <u>Título</u> | Año Publicación Obr | <u>a</u>   |                             |
| 2000 / 10                          | 1 AS          | 2000 AS             |            |                             |
| 2 AS 2010 AS                       | 2 AS          | 2010 AS             |            |                             |
| 3 TITULO 2010 ABC                  | 3 TITULO      | 2010 ABC            | ;          |                             |

## Capítulos de Libros

Deberá capturar por separado la información de los libros en los que haya participado en uno o varios capítulos. Los datos que debe capturar son: el título del capítulo escrito por él, el título del libro, el nombre de los editores, la editorial, número del volumen, número de páginas del ejemplar, país en el que se publica, número de citas, el nombre de los coautores del libro y el área del conocimiento a la que pertenece.

## Capítulos de Libros

Se refiere a trabajos originales de investigación publicados como parte de un libro por una casa editorial reconocida.

## Nota: No utilizar opciones del Navegador (Atrás y Adelante)

#### Registro CVU:

| Capítulos de Libr        | os                                                             | Buscar                          | Ver Todo      | Primero 🛃 1 de 3   | ▶ Último |
|--------------------------|----------------------------------------------------------------|---------------------------------|---------------|--------------------|----------|
| *Titulo Capitulo:        | TITULO                                                         | Año Public: 2                   | 010           |                    | + -      |
| Titulo Libro:            | ABC                                                            |                                 |               |                    |          |
| Editores:                | ABC                                                            |                                 |               |                    |          |
| Editorial:               | ABC                                                            | Volumen: 1                      | Nº Páginas:   | 5 N° Citas:        | 20       |
| "NOTA IMPO<br>CADA UNO E | RTANTE: ES RESPONSABILIDAD D<br>DE LOS CAPÍTULOS DE LIBROS REC | EL INVESTIGADOR<br>GISTRADOS.'' | ACTUALIZ      | AR ESTOS DATO:     | S EN     |
| AUTOR                    |                                                                |                                 |               |                    |          |
| ⊙ AUT                    | DR OVARIOS                                                     |                                 |               |                    |          |
| Total Autores            | Se refiere al número de perso<br>libro en cuestión             | onas que participaror           | n en la elabo | ración de Capítulo | s del    |
| Posición Autor           | Se refiere a la posición que o                                 | cupa el investigador            | en la lista d | e autores.         |          |
| Lista Autores            |                                                                |                                 |               |                    | ~        |
| Área de Conoc            | imiento                                                        |                                 |               |                    |          |
| Área:                    | 110000 Q LOGICA                                                |                                 |               |                    |          |
| Disciplina:              | 110100 APLICACIONES DE LA LO                                   | GICA                            |               |                    |          |
| Subdisciplina:           | Q                                                              |                                 |               |                    |          |
| Resumen                  |                                                                | Buscar   Ve                     | er Todo P     | rimero 🗹 1 de 1 🕨  | Último   |
| ABC                      |                                                                |                                 |               |                    | <        |
|                          |                                                                |                                 |               |                    |          |

🕞 Guardar)

Resumen

## Concepto: Capítulo de libro

Es un texto científico publicado como parte de un libro, en este caso un libro editado (o una compilación), mismo que debe tener las características de un libro como arriba se indica (ser impreso en un año dado por una editorial reconocida como tal.

Al igual que para los artículos, las breves introducciones y prólogos no suelen evaluarse como capítulos de libros.

Los capítulos de libros presentados como aceptados sin adjuntar carta de aceptación no se toman en cuenta.

• Resumen

## Resumen de Capítulos de Libros

Se refiere a un resumen de trabajos originales de investigación publicados como parte de un libro por una casa editorial reconocida.

Volver

#### Nota:

## No utilizar opciones del Navegador (Atrás y Adelante)

| Αño                                                                                                    |       |
|----------------------------------------------------------------------------------------------------|-------|
| Detalles Titulo Capitulo <u>Titulo del libro</u> <u>Publicación</u> <u>Volumen</u> <u>Editores</u> <u>Edito</u> | orial |
| 1 Detailes ABC ABC 2000 1 ABC ABC                                                                               | 2     |
| 2 Detalles ABC ABC 2000 1 ABC ABC                                                                               | 2     |
| 3 Detailes TITULO ABC 2010 1 ABC ABC                                                                            | ;     |

## Estancias de Investigación

En el caso de que se hayan tenido Estancias de Investigación deberán capturarse en esta sección, indicando la organización donde se realizó la estancia, el periodo en el que se realizó la estancia (fecha de inicio y fin) y el país donde se realizó. Es importante describir las Líneas de Investigación abordadas, así como los principales logros obtenidos durante la estancia.

| Estancias de            | Investigación                                         | Volver                           |
|-------------------------|-------------------------------------------------------|----------------------------------|
| Nota:<br>No utilizar op | ciones del Navegador (Atrás y Adelant                 | <b>1</b> ?                       |
| Registro CV0.           |                                                       | Posumon                          |
| Estancias de Investi    | gación <u>Buscar   Ver Todo</u>                       | Primero 🕙 1 de 3 🕑 <u>Último</u> |
|                         |                                                       | + -                              |
| Estructura Funcion      | al                                                    |                                  |
| *Sector:                | 02 Q Instituciones del sector entidades paraestatales |                                  |
| *Organización:          | 001175 Q CONSEJO NACIONAL DE CIENCIA Y TECNOLOG       | IA                               |
| 2o. Nivel:              | Q                                                     |                                  |
| 3er. Nivel:             | Q                                                     |                                  |
| 4o. Nivel:              | Q                                                     |                                  |
| 5o. Nivel:              | Q                                                     |                                  |
| 6o. Nivel:              | Q                                                     |                                  |
| *Fecha Inicio / Fin:    | 01/02/2010 🛐 28/02/2010 🛐                             |                                  |
| Fais.                   | mexico                                                |                                  |
| ABC                     |                                                       |                                  |
| Principales Logros      | s:                                                    |                                  |
| ABC                     |                                                       | <                                |

#### 🔚 Guardar)

Resumen

Resumen de Estancias Técnicas Se refiere a un resumen de los datos más elementales Nota: No utilizar opciones del Navegador (Atrás y Adelante)

Registro CVU:

|         |                                           |               |             | Buscar   🏭 Primero 🕮 1-3 de 3 🖄 Últim |
|---------|-------------------------------------------|---------------|-------------|---------------------------------------|
| Entidad | Institución                               | Fecha Inicial | Fecha Final | Descripción                           |
| 1 inst. | CONSEJÓ NACIONAL DE CIENCIA Y TECNOLOGIA  | 15/02/2010    | 28/02/2010  | México                                |
| 2 Inst  | CONSEJO NACIONAL DE CIENCIA Y TECNOLOGIA. | 01/02/2010    | 09/02/2010  | Méxica                                |
| 3 inst  | CONSEJO NACIONAL DE CIENCIA Y TECNOLOGIA  | 01/02/2010    | 28/02/2010  | México                                |
| 3.11956 | CONSESSIONACIONAL DE CIENCIA E RECNOLOGIA | 0102/2010     | 20/02/2010  | Mexico                                |

35

## Participación en Congresos

La siguiente sección del formato del CVU se refiere a la participación que haya tenido en Congresos, en esta parte debe indicar el título del trabajo con el que participó, el año de elaboración, el nombre del Congreso, si es Nacional o Internacional, así como los coautores del trabajo, en caso de que existan.

| Participación en Congresos                                     | Volver |
|----------------------------------------------------------------|--------|
| Nota:<br>No utilizar opciones del Navegador (Atrás y Adelante) | 6?     |
| Registro CVU:                                                  |        |

|                                                                                                    |                                                  |                                              |                                  |           |                     | Resur           |
|----------------------------------------------------------------------------------------------------|--------------------------------------------------|----------------------------------------------|----------------------------------|-----------|---------------------|-----------------|
| Participación en Congi                                                                                        | resos                                            | <u>Bı</u>                                    | <u>iscar   Ver Todo</u>          | Primero   | ) 🛃 1 de 3 🕨        | Últim           |
| Titulo del Trabajo:                                                                                           | TITULO                                           |                                              |                                  | Año:      | 2010                | + -             |
| *Nombre Congreso:                                                                                             | ABC                                              |                                              |                                  |           |                     |                 |
| Internacional                                                                                                 | 0                                                |                                              |                                  |           |                     |                 |
| Nacional                                                                                                    | ۲                                                |                                              |                                  |           |                     |                 |
|                                                                                                    | Persona                                          | lizar   Buscar   \                           | /er Todo   🛄                     | Primero - | 🛙 1 de 1 🕑 Ú        | Iltimo          |
| *Coautores                                                                                                    |                                                  |                                              |                                  |           |                     |                 |
| 1 APELLIDO1 AP                                                                                                | ELLIDO2,NON                                      | IBRES                                        |                                  |           | +                   | -               |
| Tipo de Trabajo:                                                                                              | Artículo in E                                    | xtenso.                                      | *                                |           |                     |                 |
| País:                                                                                                    | MEX Q Mé                                         | éxico                                        |                                  |           |                     |                 |
| Palabra Clave 1:                                                                                              | IDENTIFICA                                       | R                                            |                                  |           |                     |                 |
| Palabra Clave 2:                                                                                              | EL                                               |                                              |                                  |           |                     |                 |
| Palabra Clave 3:                                                                                              | REGISTRO                                         |                                              |                                  |           |                     |                 |
| <mark>⊒Guardar</mark> )<br>.esumen<br>lesumen de Participad                                                   | ción en Congr                                    | esos                                         | Volver                           |           |                     |                 |
| ota:                                                                                                    |                                                  |                                              |                                  |           |                     |                 |
| o utilizar opciones de<br>gistro CVU:                                                                         | el Navegador (                                   | Atrás y Adela                                | nte)                             |           |                     |                 |
| lo utilizar opciones de<br>Igistro CVU:                                                                       | el Navegador (                                   | Atrás y Adelai                               | nte)                             | Được      | ar I Promoto II.    | 3 <b>66 3</b> 1 |
| o utilizar opciones de<br>gestro CVU:<br>Detalles Tipo de Trabaio Titu<br>1 Detalles Atticulo in Extenso Titu | el Navegador (<br>le del Irabajo Año<br>ULO 2010 | Atrás y Adelan<br>Nombre del Congress<br>ABC | Constores<br>APELLIDO1 APELLIDO2 | BUR       | cat ( 🖷 Premero 🗐 1 | ) 15 ويغە ت     |

36

## **Tesis Dirigidas**

La siguiente sección del CVU está relacionada con las tesis que haya dirigido, aquí debe indicar el título, la fecha de conclusión, si ha sido concluida o no, el nombre del autor, el grado académico a obtener, la fecha en que se obtuvo el grado, la institución que otorga el grado y los datos referentes al área de conocimiento.

| Tesis Dirigidas                                     | Volver                                                                            |
|-----------------------------------------------------|-----------------------------------------------------------------------------------|
| Nota:<br>No utilizar opcione:                       | s del Navegador (Atrás y Adelante)                                                |
| Registro CVU:                                       | Resume                                                                            |
| Tesis Dirigidas                                     | Buscar   Ver Todo Primero 🖪 1 de 3 🕨 Último                                       |
| Título de la Tesis                                  |                                                                                   |
| Fecha Conclusión:                                   | 01/02/2010 🛐 🗹 Concluida                                                          |
| Autor:                                              | NOMBRE                                                                            |
| Grado Académico obtenido /<br>por obtener:<br>País: | 1     LICENCIATURA     Fecha obtención Grado:     01/02/2010       MEX     México |
| Estructura Funcional                                |                                                                                   |
| *Sector: 04 🔍 I                                     | nstituciones del sector de educacion superior publicas                            |
| *Organización: 000239                               | C UNIVERSIDAD NACIONAL AUTONOMA DE MEXICO                                         |
| 2o. Nivel:                                          | ٩                                                                                 |
| 3er. Nivel:                                         | ٩                                                                                 |
| 4o. Nivel:                                          | ٩                                                                                 |
| 5o. Nivel:                                          | ٩                                                                                 |
| 6o. Nivel:                                          | ٩                                                                                 |
| Área Conocimiento                                   |                                                                                   |
| Área: 330000 🔍                                      | CIENCIAS DE LA TECNOLOGIA                                                         |
| Disciplina: 333100 Q                                | CIENCIAS DE LA COMPUTACION                                                        |
| Subdisciplina: 333117 Q                             | DTROS                                                                             |
| ·                                                   |                                                                                   |

日 Guardar)

Resumen

#### Resumen de Tesis Dirigidas

Se refiere al resumen de direcciones de tesis terminadas y avaladas por un título o diploma de grado.

Nota:

#### No utilizar opciones del Navegador (Atrás y Adelante)

|                                    |        |                                                  | Buscar   🏭 | 🔳 1-3 de 3 🕑 Último |
|------------------------------------|--------|--------------------------------------------------|------------|---------------------|
| Detalles <u>Título de la Tesis</u> | Autor  | <u>Grado Académico</u><br>obtenido / por obtener | País       | Concluida           |
| 1 Detalles ABC                     | ABC    | DIPLOMADO                                        | México     |                     |
| 2 Detalles ABC                     | ABC    | MAESTRIA                                         | México     |                     |
| 3 <u>Detalles</u> TITULO           | NOMBRE | LICENCIATURA                                     | México     |                     |

## **Desarrollos Tecnológicos**

Si ha realizado desarrollos tecnológicos o ha participado en desarrollos, es importante que lo establezca en esta sección, señalando el Nombre del desarrollo, el tipo de entidad en la que fue desarrollada, la organización donde se realizó, el país donde fue realizado, si es autor o coautor del desarrollo y en caso de ser coautor, señalar el nombre de los demás coautores y, finalmente el área del conocimiento a la que pertenece.

| ta:                                                                                                    | non della                                                         | Navaardard                                     | Atrás u Astalanta        |                                                                                                    | 0 8    |
|----------------------------------------------------------------------------------------------------|-------------------------------------------------------------------|------------------------------------------------|--------------------------|----------------------------------------------------------------------------------------------------|--------|
| utilizar opcio                                                                                                    | nes del                                                           | Navegador (/                                   | Atras y Adelante)        |                                                                                                    |        |
| istro-CVU:                                                                                                    |                                                                   |                                                |                          |                                                                                                    | Reau   |
| sarrollo Tecnológico                                                                                                    |                                                                   |                                                | Buscar I Ver. Todo       | Printero 🗉 4 de 3 🗈                                                                                                    | Ottime |
| lombre del deserrollo                                                                                                    | TITULO                                                            |                                                |                          |                                                                                                    | (e) (e |
| lipo                                                                                                    | Institución                                                       |                                                |                          | ~                                                                                                    |        |
| Seneficiario / usuario                                                                                                    | ABC                                                               |                                                |                          |                                                                                                    |        |
| echa de inicio:                                                                                                    | 01/02/2010                                                        | 0 (19)                                         | *Fecha de término:       | 28/02/2010                                                                                                    | 0.0    |
| foras hombre:                                                                                                    | 20                                                                |                                                | Costo:                   | 100                                                                                                    |        |
| entirchand.                                                                                                    | Let Picture 1                                                     |                                                |                          | in the second second se |        |
| Púb                                                                                                    | ica 💿                                                             | Privada 🔿                                      | Sector social 🔘          |                                                                                                    |        |
| structure Functional                                                                                                    |                                                                   |                                                |                          |                                                                                                    |        |
| *Sector: 02                                                                                                    | <ol> <li>Institucio</li> </ol>                                    | ines del sector entida                         | des paraestatales        |                                                                                                    | 1      |
| Organización: 001                                                                                                    | 175 0. 00                                                         | NSEJO NACIONAL DI                              | E CIENCIA Y TECHOLOGIA   |                                                                                                    |        |
| 2o, Nivel:                                                                                                    | 0                                                                 |                                                |                          |                                                                                                    |        |
| 3er. Nivel:                                                                                                    | a                                                                 |                                                |                          |                                                                                                    | 1      |
| 4o, Nivet                                                                                                    | a                                                                 |                                                |                          |                                                                                                    |        |
| So, Nivel:                                                                                                    | 10                                                                |                                                |                          |                                                                                                    |        |
| 6o, Nivel:                                                                                                    |                                                                   |                                                |                          |                                                                                                    |        |
| BC                                                                                                    |                                                                   |                                                |                          | 6.3                                                                                                    |        |
| otras instituciones / En<br>48C                                                                                              | presas parti                                                      | cipantes                                       |                          |                                                                                                    |        |
| Participantes Primer /<br>Nonitire(s)                                                                                        | spellido Sagu                                                     | ndo apellido,                                  | Bundar Ver Tada Printers | 🗩 e atar e 🍽 Cittorna                                                                                                    |        |
| Nombre APELLID                                                                                                    | 01 APELLIDO                                                       | 2.NOMBRES                                      |                          | ) œe                                                                                                    |        |
| ipo de participación er                                                                                                    | a el proyecto                                                     |                                                |                          |                                                                                                    |        |
| ABC                                                                                                    |                                                                   |                                                |                          | 3                                                                                                    |        |
| bjetivo del desarrollo                                                                                                    |                                                                   |                                                |                          |                                                                                                    |        |
| ABC                                                                                                    |                                                                   |                                                |                          | 10                                                                                                    |        |
|                                                                                                    |                                                                   | of homoficiatio                                |                          |                                                                                                    |        |
| eneración de valor e in                                                                                                    | npacto para                                                       | es comprisentes                                |                          |                                                                                                    |        |
| eneración de valor e i<br>BC                                                                                                 | npacto para                                                       | er denernen and                                |                          | 0.2                                                                                                    |        |
| eneración de valor e la<br>BC<br>Grado de Innovación y                                                                       | npacto para                                                       | ia                                             |                          | 02                                                                                                    |        |
| eneración de valor e i<br>IBC<br>Grado de innovación y<br>IBC                                                                | mpacto para<br>trancendenci                                       | ia                                             |                          | 6.0                                                                                                    |        |
| eneración de valor e i<br>BC<br>Grado de innovación y<br>BC<br>Mecanismo de transfe                                          | npacto para<br>trancendenci<br>rencia del de                      | a<br>sarrollo tecnológico                      | 2                        | 6 Y                                                                                                    |        |
| eneración de valor e l<br>BC<br>Grado de Innovación y<br>BC<br>Mecanismo de transfe<br>BC                                    | mpacto para<br>trancendenci<br>rencia del de                      | ia<br>sarrollo tecnológico                     |                          |                                                                                                    |        |
| ieneración de valor e l<br>ABC<br>Grado de Innovación y<br>ABC<br>Mecanismo de transfe<br>ABC<br>Formación de recurso        | mpacto para<br>trascendenci<br>rencia del de                      | ia<br>sarrollo tecnológico<br>kros resultados) |                          |                                                                                                    |        |
| Generación de valor e l<br>ABC<br>Grado de Innovación y<br>ABC<br>Mecanismo de transfe<br>ABC<br>Formación de recurso<br>ABC | mpacto para<br>trascendenci<br>rencia del de<br>s humanos (o      | ia<br>sarrollo tecnológico<br>kros resultados) |                          | ( ) ( ) ( ) ( ) ( ) ( ) ( ) ( ) ( ) ( )                                                                                                    |        |
| ieneración de valor e l<br>ABC<br>Grado de Innovación y<br>ABC<br>Mecanismo de transfe<br>ABC<br>Formación de recurso<br>ABC | mpacto para<br>trascendenci<br>rencia del de<br>s humanos (o<br>o | ia<br>sarrollo tecnológico<br>kros resultados) |                          | ( )<br>( )<br>( )                                                                                                    |        |

## Concepto: Desarrollos tecnológicos

Se considera que para poderlos evaluar objetivamente es necesario que se presente la siguiente documentación:

- 1. Impacto económico
- 2. Cartas de usuarios

3. Carta con el resultado de una preevaluación dentro de su institución que le dé, el aval de calidad.

4. Desglosar el nivel de participación de los miembros del desarrollo para distinguir entre los líderes y los ayudantes.

5. Grado de vinculación.

No se considerarán reportes de proyectos financiados por agencias como CONACYT, ni manuales técnicos.

Resumen

#### **Resumen de Desarrollos**

Se refiere a un resumen de los datos más elementales

Volver

#### Nota: No utilizar opciones del Navegador (Atrás y Adelante)

|          |                      | Buscar   🛗 Primero 🗹 1-3 de 3 🕨 Último   |
|----------|----------------------|------------------------------------------|
| Nombre   | Fecha de Publicación | Institución                              |
| 1 TITULO | 28/02/2010           | CONSEJO NACIONAL DE CIENCIA Y TECNOLOGIA |
| 2 ABC    | 27/02/2010           | CONSEJO NACIONAL DE CIENCIA Y TECNOLOGIA |
| 3 ABC    | 17/02/2010           | CONSEJO NACIONAL DE CIENCIA Y TECNOLOGIA |

## Experiencia Laboral

En la sección destinada para la Experiencia Profesional, deberá capturar los datos referentes a su trayectoria laboral, señalando el tipo de entidad en la que se ha desempeñado (empresa, institución o actividad profesional), el nombre de la organización, puesto ocupado, periodo (fecha inicio, fecha fin), el país donde se ubica la entidad, el área del conocimiento y la actividad económica a la que pertenece.

Nota: La sección AREA DE CONOCIMIENTO debe ser capturada ya que de lo contrario no le permitirá continuar con la actualización de su información.

| <b>xperiencia l</b><br>Historial de traba | <b>_aboral</b><br>ajo a lo largo de su vida profesional.  | Volver |
|-------------------------------------------|-----------------------------------------------------------|--------|
| ota:<br>o utilizar op                     | ciones del Navegador (Atrás y Adelante)                   | 6 2    |
| gistro CVU:                               |                                                           |        |
| xperiencia Profesio                       | anal Buscari Var Todo Brimaro 🗐 I an                      | Resum  |
| Entidad:                                  | Institución 👻                                             | + -    |
| Estructura Funcio                         | nat                                                       |        |
| *Sector:                                  | 02 Q Instituciones del sector entidades paraestatales     |        |
| *Organización:                            | 001175 Q CONSEJO NACIONAL DE CIENCIA Y TECNOLOGIA         |        |
| 2o, Nivel:                                | 9                                                         |        |
| 3er. Nivel:                               |                                                           |        |
| 4o. Nivel:                                | Q                                                         |        |
| 5o, Nivel:                                |                                                           |        |
| 6o, Nivel:                                |                                                           |        |
|                                           |                                                           |        |
| Nombramiento:                             | PUESTO O NOMBRAMIENTO                                     |        |
| Fecha Inicio / Fin:                       | 04/07/2007 🖻 📔                                            |        |
| Pa(s:                                     | MEX Q México                                              |        |
| Área de Conocimie                         | ento                                                      |        |
| Área:                                     | 330000 Q CIENCIAS DE LA TECNOLOGIA                        |        |
| Disciplina:                               | 333100 Q CIENCIAS DE LA COMPUTACION                       |        |
| Subdisciplina:                            | 333112 Q SISTEMAS BASADOS EN LA APLICACION Y EN PROPOSITO |        |
| Actividad Económi                         | ca                                                        |        |
| Sector:                                   | 54 Q SERVICIOS PROFESIONALES CIENTIFICOS Y TECNICOS       |        |
| Rama:                                     | 5414 Q DISE?O ESPECIALIZADO                               |        |
| Clase:                                    | 541430 Q DISENO GRAFICO                                   |        |
|                                           |                                                           |        |
|                                           |                                                           | -      |
| ABC                                       | ación / Trabajo:                                          |        |
| ABC                                       |                                                           |        |
| ABC                                       |                                                           |        |
| Principales Logro                         | a:                                                        |        |
| ABC                                       |                                                           |        |
| Countral                                  |                                                           |        |

Resumen

Resumen de Experiencia Laboral Se refiere a un resumen de los datos más elementales

Volver

Nota: No utilizar opciones del Navegador (Atrás y Adelante) Registro CVU:

|               |                                          | Buscar | Primero   | 🖽 1-3 de 3 🕒 Último |
|---------------|------------------------------------------|--------|-----------|---------------------|
| Entidad       | Institución                              | Fecha  | a Inicial | Fecha Final         |
| 1 Institución | CONSEJO NACIONAL DE CIENCIA Y TECNOLOGIA | 01/02  | /2010     |                     |
| 2 Institución | CONSEJO NACIONAL DE CIENCIA Y TECNOLOGIA | 01/02  | /2010     |                     |
| 3 Institución | CONSEJO NACIONAL DE CIENCIA Y TECNOLOGIA | 04/07  | /2007     |                     |
|               |                                          |        |           |                     |

## Patentes

Debe informar si ha patentado alguna tecnología o investigación, debe señalar el nombre de la patente, el número de registro, el año de registro, describir las características del desarrollo, el uso que tiene, los usuarios a los que se dirige, el país de origen, si es inventor o coinventor y la actividad económica a la que pertenece el desarrollo.

| utilizar op                                                                                                    | ciones                                                                                                    | del Navegac                                                                                                    | dor (Atrás y Adelante)                                                                                                    |                                                                                           |
|----------------------------------------------------------------------------------------------------|----------------------------------------------------------------------------------------------------|----------------------------------------------------------------------------------------------------|----------------------------------------------------------------------------------------------------|-------------------------------------------------------------------------------------------|
| istro CVU:                                                                                                    |                                                                                                    |                                                                                                    |                                                                                                    |                                                                                           |
| CO PATENTI                                                                                                    | The Martineton                                                                                                    | C DERECHO DE                                                                                                    | AUTOR DESARROLLO DE SOFTWA                                                                                                    |                                                                                           |
| \$4100 AND \$1000 \$100 \$100 \$100                                                                                                    | 10113                                                                                                    |                                                                                                    | service and an an an and an an an and an an an and an an an an an an an an an an an an an                                                   | Ja                                                                                        |
|                                                                                                    | 12                                                                                                    | C INVENTOR                                                                                                    | CONVENTOR                                                                                                    |                                                                                           |
| ombre o Título                                                                                                    |                                                                                                    |                                                                                                    |                                                                                                    | 1222                                                                                      |
| stado de la paten                                                                                                    | ten I                                                                                                    | 15                                                                                                    | -Número de registro o Número de solicit                                                                                                    | Lici                                                                                      |
| po:                                                                                                    |                                                                                                    | 20                                                                                                    |                                                                                                    | (10) (m                                                                                   |
| cha de concesió                                                                                                    | n                                                                                                    | 189 8.                                                                                                    | spellente                                                                                                    |                                                                                           |
| echa de presenta                                                                                                    | neuen                                                                                                    | (50 c)                                                                                                    | lasificación internacional                                                                                                    |                                                                                           |
| tutar                                                                                                    |                                                                                                    |                                                                                                    |                                                                                                    |                                                                                           |
| esumen                                                                                                    |                                                                                                    |                                                                                                    |                                                                                                    |                                                                                           |
| splotación Industi                                                                                                    |                                                                                                    |                                                                                                    |                                                                                                    |                                                                                           |
| andra lo Explota                                                                                                    | CC ( CC / 10                                                                                                    |                                                                                                    |                                                                                                    |                                                                                           |
| erestores area colexors pas                                                                                                    |                                                                                                    |                                                                                                    | Buscar Lyer Todo Primero                                                                                                    | Internet and the local                                                                    |
| hala                                                                                                    | 1000                                                                                                    |                                                                                                    |                                                                                                    | 13                                                                                        |
| lúmero de Regist                                                                                                    | ro o Solicit                                                                                                    | ud                                                                                                    | 100                                                                                                    |                                                                                           |
| lombre patente                                                                                                    |                                                                                                    |                                                                                                    | *Año de publicación                                                                                                    |                                                                                           |
| ntedo de patente                                                                                                    | - hi-                                                                                                    |                                                                                                    | Tipo de patente                                                                                                    |                                                                                           |
| ecto de Autor                                                                                                    |                                                                                                    |                                                                                                    | En la seconda de la seconda de la seconda de la seconda de la seconda de la seconda de la seconda de la second                              |                                                                                           |
| and the second second                                                                                                    |                                                                                                    |                                                                                                    | Engent Mar Long. Phinters                                                                                                    |                                                                                           |
| A REALING THE PARTY OF THE PARTY OF THE PART                                                                                                    |                                                                                                    | OAUTOR                                                                                                    | COAUTOR                                                                                                    |                                                                                           |
| Thursday                                                                                                    |                                                                                                    |                                                                                                    |                                                                                                    |                                                                                           |
| Focha de solicitu                                                                                                    |                                                                                                    | 10447                                                                                                    | "Número de trâmite                                                                                                    |                                                                                           |
| recha de registro                                                                                                    | 2                                                                                                    | 184                                                                                                    |                                                                                                    |                                                                                           |
| Resumen                                                                                                    |                                                                                                    |                                                                                                    |                                                                                                    | limit.                                                                                    |
|                                                                                                    | 1                                                                                                    |                                                                                                    |                                                                                                    |                                                                                           |
| and the second second second second second second second second second second second second second second second                                                                                                    |                                                                                                    |                                                                                                    |                                                                                                    |                                                                                           |
| Generación de va                                                                                                    | erio<br>O Poblic<br>for e Impac                                                                                                    | a O Privado<br>Ito para el benefician                                                                                                    | a 🗢 Sector social<br>To                                                                                                    | 101                                                                                       |
| Generación de va                                                                                                    | ario<br>O Poblic<br>Ior e Impac                                                                                                    | a O Privada<br>Ito para el benefician                                                                                                    | a 🗢 Sector social<br>10<br>1949631   Ver Todo Pomero                                                                                        | C)                                                                                        |
| Generación de va                                                                                                    | ario  <br>O Poblic<br>itor e Impac                                                                                                    | a O Privade<br>to para el benefician                                                                                                    | a 🕓 Sector social<br>To<br>Miladal (Ver Todo Pomero                                                                                         | 1<br>                                                                                     |
| Generación de va                                                                                                    | ario<br>O Pablic<br>for e Impac                                                                                                    | a O Privade<br>to para el benefician<br>O AUTOR                                                                                                    | e O Sector social<br>16<br>Ethtopat   Ver Tosle Planero<br>O COAUTOR                                                                        | 1<br>(2)<br>(3)(5)(5)(5)(5)(5)(5)(5)(5)(5)(5)(5)(5)(5)                                    |
| Generación de va<br>Generación de va<br>Historia de Softwa<br>Título                                                                                                    | aria  <br>O Poblic<br>lor e Impac                                                                                                    | e O Privada<br>to para el Benefician<br>O AUTOR                                                                                                    | a O Sector social<br>To<br>Millional   Ver Toole Prometo<br>O COALITOR                                                                      | 1<br>25)<br>15) (10)<br>15)<br>15)<br>15)<br>15)<br>15)<br>15)<br>15)<br>15)<br>15)<br>15 |
| Constants / usu<br>(Internet<br>Generación de va<br>Introllio da Soffwa<br>Introllio<br>Título<br>Geneficiario / usu                                                                                                    | arto  <br>O Pablic<br>dor e Impac<br>stra<br>otin<br>arto                                                                                                    | a O Privada<br>Sto para el Benefician<br>O AUTOR                                                                                                    | e Sector social<br>no<br>Muscal (Ver Tode Pomero<br>CocurtoR                                                                                | <br> 2                                                                                    |
| Contractión de va<br>Generación de va<br>Introdus de Soffwa<br>Introdus de Soffwa<br>Introdus de Soffwa<br>Introdus de Soffwa<br>Introdus de Soffwa                                                                                                    | erio<br>O Poblic<br>for e Impac<br>sets<br>entre<br>probleca                                                                                                    | a O Privada<br>Sto para el benefician<br>O AUTOR                                                                                                    | a Sector social<br>10<br>Milacar   Var Todo Pomiero<br>COALITOR<br>a S Rector social S                                                      |                                                                                           |
| Generación de va<br>Generación de va<br>Historialis de Scillor<br>Título<br>Deneficiario / usu<br>Historialis                                                                                                    | erio  <br>O Poblic<br>for e Impac<br>sets<br>entre<br>problica                                                                                                    | a O Privada<br>Sto para el benefician<br>O AUTOR<br>O Privada                                                                                          | a Sector social<br>19<br>Buiscal   Vor Todo Pomero<br>COAUTOR<br>a C Rector social O<br>*Peoba de terminación                               |                                                                                           |
| Annoneciario / usu<br>Annoneciario / usu<br>Annoneciario de va<br>Innoneciario de Statista<br>Tritulo<br>Geneficiario / usu<br>Moras hombre                                                                                                    | arto  <br>C Pablic<br>for a Impac<br>statu<br>arto  <br>Pública  <br>Impact  <br>Impact | a O Privada<br>to para el Denefician<br>O AUTOR<br>O Privada                                                                                           | a Sector social<br>10<br>10<br>10<br>10<br>10<br>10<br>10<br>10<br>10<br>10<br>10<br>10<br>10                                               |                                                                                           |
| Seneración de va<br>Seneración de va<br>Introducto de Kontova<br>Tritulo<br>Geneficiario / usu<br>Horas hombre<br>Horas hombre<br>Sectori                                                                                                    | anto  <br>O Poblic<br>lor e Impac<br>anto<br>anto<br>Pública                                                                                                    | e O Privada<br>to para el Benefician<br>O AUTOR<br>O Privada                                                                                           | e Sector social<br>To<br>Discar   Ver Tode Pomero<br>COAUTOR<br>a C Xector social C<br>Peopa de terminación                                 |                                                                                           |
| Seneración de va<br>Generación de va<br>Entrolocula Colloca<br>Título<br>Beneficiario / usu<br>(nume)<br>Horas hombre<br>Sectori<br>Sectori<br>Sectori                                                                                                    | arto                                                                                                    | a O Privadu<br>So para el Deneficiar<br>O AUTOR<br>O Privadu                                                                                           | e © Sector social<br>To<br>Muscal I ver Todo Promerc<br>© COAUTOR<br>a © Rector social ©<br>Pecha de terminación                            | 1<br> 2                                                                                   |
| Control de la control de va<br>deneración de va<br>annolo de Solleza<br>Título<br>Geneficiario / usu<br>Horas hombre<br>Sector:<br>Cryanización<br>30, Niveli                                                                                                    | anto  <br>O Poblic<br>lor e Impac<br>ses<br>mini-<br>pública                                                                                                    | a O Privada<br>Sto para el Denefician<br>O AUTOR                                                                                                    | a Sector social<br>To<br>Nuecar   Ver Todo Primero<br>COAUTOR<br>COAUTOR<br>a C Sector social O<br>Pecha de terminación                     |                                                                                           |
| Annihelaris / usu<br>contraction de va<br>annealis de Softwar<br>Tritulo<br>Demoficiario / usu<br>Horas hombre<br>Sector:<br>Sorgani satisfini<br>3a. Nivel:                                                                                                    | arto  <br>C Poblic<br>for e Impac<br>srec<br>Pública<br>Pública<br>C C C<br>C C C C<br>C C C C<br>C C C C<br>C C C C<br>C C C C<br>C C C C<br>C C C C<br>C C C C<br>C C C C                                                                                                    | a O Privada<br>Sto para el Benefician<br>O AUTOR<br>O Privada                                                                                          | a Sector social<br>19<br>Ninscal   Ver Todo Permero<br>O COALITOR<br>a O Rector social O<br>Pecta de terminación                            |                                                                                           |
| Annihor<br>Seneración de va<br>Anneción de va<br>Anneción de va<br>Anneción de va<br>Anneción de seneración<br>Título<br>Seneficiario / usu<br>Contanio<br>Sectori<br>Sectori<br>S                                                                                                    | arto                                                                                                    | a O Privadu<br>to para el Deneficiar<br>Cauton<br>O Privadu                                                                                            | a Sector social<br>19<br>19<br>COALITOR<br>a Rector social O<br>Peotra de terminación                                                       |                                                                                           |
| Annoneciario / usu<br>Interneticiario / usu<br>Interneticiario / usu<br>In                                                                                                    | arto                                                                                                    | a O Privadu<br>Ito para el Deneficiar<br>O AUTOR<br>O Privadu                                                                                          | e O Sector social<br>To<br>Duraça' (Ver Todo Pornero<br>O COAUTOR<br>a O Rector social O<br>Peoba de terminación                            |                                                                                           |
| Annoneciario / usu<br>Contractión de va<br>Annoneción de va<br>Annoneció                                                                                                    | arto                                                                                                    | a O Privadu<br>So para el Deneficiar<br>O AUTOR<br>O Privadu                                                                                           | e Sector social<br>To<br>Muscal I ver Todo Promerc<br>O COAUTOR<br>a S Sector social O<br>Pecha de terminación                              |                                                                                           |
| Annoneciario / usu<br>contractión de va<br>contractión de va<br>contractión                                                                                                    | anto  <br>C Pablic<br>lor e Impac<br>sec<br>Pública<br>Pública<br> <br> <br> <br> <br> <br> <br> <br> <br> <br> <br> <br> <br>                                                                                                    | a O Privada<br>So para el Denefician<br>O AUTOR                                                                                                    | a Sector social<br>To<br>NUSCATIVAL Promero<br>COAUTOR<br>a C Sector social O<br>Pecha de terminación                                       |                                                                                           |
| Annual Claris / Usu<br>Annual Claris / Usu<br>Contraction de va<br>concrete de Scottwe<br>Tritulo<br>Cenestro:<br>Sector:<br>Sector:                                                                                                    | arto                                                                                                    | a O Privada<br>to para el Deneficiar<br>O AUTOR<br>O Privada                                                                                           | a Sector social<br>10<br>COAUTOR<br>a C Rector social C<br>Precha de terminación                                                            |                                                                                           |
| Annoneciario / usu<br>Internetion de va<br>Annoneción de va<br>Internetion de va<br>Internetion d                                                                                                    | arto                                                                                                    | a O Privada<br>to para el Deneficiar<br>O AUTOR                                                                                                    | a O Sector social<br>To<br>Duocal Ver Todo Pomero<br>O COAUTOR<br>a O Rector social O<br>Peoba de terminación                               |                                                                                           |
| Seneración de ve<br>Generación de ve<br>Introdocta Scottor<br>Calacteria (Contro<br>Generación de ve<br>Introdoctario / Usur<br>Introdoctario / Usur<br>Introdoctario / Usur<br>Sector<br>Sector<br>Sect | arto                                                                                                    | a O Privadu<br>Ito para el Deneficiar<br>O AUTOR<br>O Privadu                                                                                          | a O Sector social<br>Muscal Ver Todo Provero<br>C COAUTOR<br>a O Rector social O<br>Precha de terminación                                   |                                                                                           |
| Contractón de va<br>Coneración de va<br>Coneración de va<br>Coneración de va<br>Coneración de va<br>Coneración de va<br>Coneración de va<br>Congenización<br>Congenización<br>Congenización<br>Congenización<br>Congenización<br>Sector<br>Congenización<br>Congenización<br>Congenización del se                                                                                                    | arto                                                                                                    | a O Privada<br>So para el Deneficiar<br>O AUTOR<br>O Privada                                                                                           | a Sector social<br>Nuesar (Ver Todo Pomero<br>COAUTOR<br>a S Sector social O<br>*Pecha de terminación                                       |                                                                                           |
| Annonciario / usu<br>Annonciario / usu<br>Annonciario /                                                                                                    | arto                                                                                                    | a O Privada<br>to para el Deneficiar<br>O AUTOR<br>Privada                                                                                             | a Sector social<br>To<br>NURCENT (Ver Tode Primero<br>COQUITOR<br>a C Sector social O<br>"Fecha de terminación                              |                                                                                           |
| Annoneciario / usu<br>Annoneciario / usu<br>Annoneciari<br>Annoneciario / usu<br>Annoneciario / usu<br>Annoneciario                                                                                                    | anto                                                                                                    | a O Privada<br>to para el Deneficiar<br>O AUTOR<br>O Privada                                                                                           | a Sector social<br>10<br>000000 Pomero<br>COAUTOR<br>a O Rector social O<br>Peoba de terminación                                            |                                                                                           |
| Annonciaris / usu<br>Internet<br>Generación de va<br>Entredits de Kontwe<br>Título<br>Beneficiario / usu<br>Título<br>Beneficiario / usu<br>Título<br>Beneficiario / usu<br>Título<br>Beneficiario / usu<br>Título<br>Beneficiario / usu<br>Título<br>Beneficiario / usu<br>Sector:<br>'Gryanización<br>Jo, Nivel:<br>So, Nivel:<br>So, Nivel:<br>So, Nivel:<br>País<br>Resumen<br>Spjetivo del desar<br>sintribución de val<br>prado de Innovaci                                                                                                    | artio                                                                                                    | a O Privada<br>Do para el Deneficiari<br>O AUTOR<br>O Privada                                                                                          | e Sector social<br>Nuecal Iver Todo Pronero<br>COAUTON<br>a C Rector social O<br>Precha de terminación                                      |                                                                                           |
| Seneración de va<br>Generación de va<br>Introdoctario / usu<br>Tritulo<br>Beneficiario / usu<br>Tritulo<br>Beneficiario / usu<br>Tritulo<br>Beneficiario / usu<br>Tritulo<br>Beneficiario / usu<br>Tritulo<br>Beneficiario / usu<br>Sectori<br>Organizacióni<br>Sectori<br>Organización<br>Sectori<br>Sectori<br>Sector                                                                                                    | artio                                                                                                    | a O Privada<br>to para el Deneficiari<br>O AUTOR<br>O Privada                                                                                          | a O Sector social<br>To<br>Musical I Ver Todo Promerce<br>O COAUTOR<br>a O Rector social O<br>Precha de terminación<br>Vare<br>10<br>Musere |                                                                                           |
| Seneración de va<br>Generación de va<br>Introducto de Sofiwa<br>Título<br>Geneficiario / usu<br>Título<br>Geneficiario / usu<br>Título<br>Geneficiario / usu<br>Título<br>Geneficiario / usu<br>Título<br>Geneficiario / usu<br>Título<br>Geneficiario / usu<br>Título<br>Geneficiario / usu<br>Sofiwa<br>Sectori<br>Sectori<br>Se                                                                                                    | anto                                                                                                    | a O Privada<br>to para el Deneficiar<br>O AUTOR<br>O Privada<br>A<br>A<br>A<br>A<br>A<br>A<br>A<br>A<br>A<br>A<br>A<br>A<br>A<br>A<br>A<br>A<br>A<br>A | a O Sector social<br>To<br>NULGENT   Ver Todo Primero<br>O COAUTOR<br>a O Sector social O<br>*Fecha de terminación                          |                                                                                           |
| Seneración de va<br>Seneración de va<br>Anrealio de Sofiwa<br>Título<br>Geneficiario / usu<br>Construction de val<br>Sectori<br>Sectori<br>Sec                                                                                        | arto                                                                                                    | a O Privada<br>to para el Deneficiar<br>O AUTOR<br>O Privada<br>O Privada<br>O Privada                                                                 | a Sector social<br>Duccat Ver Toole Pomere<br>C COAUTOR<br>a C Rector social C<br>People de terminación                                     |                                                                                           |

## <u>Idiomas</u>

Se debe informar sobre el dominio de los idiomas que posee, en esta sección se debe indicar si el idioma que se está registrando es la lengua materna, si es traductor o se dedica a la enseñanza del idioma. Debe registrar el nivel de dominio en cuanto a conversación, lectura y escritura, en grados alto, medio o bajo. Asimismo deberá indicar si ha realizado algún examen de dominio y los puntos obtenidos en el mismo.

Idiomas

Volver

## Nota: No utilizar opciones del Navegador (Atrás y Adelante)

Registro CVU:

| ldiomas        |    |             |              |           |          |                  |       |           |      |                           |   | Person                     | alizar   Buscar   📕            | Primero | 13 de 3        | Úttimo |
|----------------|----|-------------|--------------|-----------|----------|------------------|-------|-----------|------|---------------------------|---|----------------------------|--------------------------------|---------|----------------|--------|
| <u>*Idioma</u> | [  | Descripción | Leng Materna | Traductor | Profesor | Nivel<br>Convers | ación | Nivel Lec | tura | <u>Nivel</u><br>Escritura | 1 | <u>Fecha</u><br>Evaluación | Examen/Documento<br>Probatorio |         | Puntos Porcent | taje   |
| 1 SP           | QE | Español     | ~            |           |          | Alto             | *     | Alto      | ۷    | Alto                      | * | 3                          |                                |         |                | + -    |
| 2 EN           | QI | nglés       |              |           |          | Medio            | v     | Alto      | v    | Medio                     | ۷ | 17/07/20                   | VANCOUVER LANGU                | AGE C   | 100            | + -    |
| 3 FR           | QF | rancés      |              |           |          | Bajo             | ×     | Medio     | v    | Bajo                      | ۷ | 01/07/20                   | XXXX                           |         | 100            | +-     |

Buardar

## **Certificaciones Médicas**

Se refiere a acreditaciones emitidas por una entidad o un particular autorizados, garantizando que cumple con reglamentos y/o normas médicas.

En esta página, usted puede registrar la información que acredite sus certificaciones médicas.

Los datos solicitados son: Número de Folio, Otra Referencia, Especialidad (una vez seleccionada su Especialidad automáticamente le muestra el nombre del Consejo que otorga la Certificación), Vigencia del Certificado, Fecha de Inicio y Término del mismo y finalmente el Tipo.

Certificaciones Médicas

<u>Volver</u>

## Nota: No utilizar opciones del Navegador (Atrás y Adelante)

Registro CVU:

| Captura de Datos                    | <u>Busca</u>                      | r Ver Todo F  | Primero 🛃 1 de 1 🕩 Último |
|-------------------------------------|-----------------------------------|---------------|---------------------------|
| NOMBRE DEL USUARIO                  |                                   |               | + -                       |
| No. de folio por certificación:     | 3456                              |               |                           |
| Otra Referencia: Foja               | 456                               |               |                           |
| Especialidad: 43 Q M                | dicina nuclear                    |               |                           |
| Consejo que otorga la certificaciór | Consejo Mexicano de Médicos No    | ucleares A.C. |                           |
|                                     | Vigencia del Certifica            | ido           |                           |
| Inicio 0<br>Tipo: C                 | /02/2010 🛐 Fin 29<br>ertificación | 9/02/2020 B   | )                         |
|                                     |                                   |               |                           |

🔚 Guardar)

## Imprimir CVU

En esta sección usted podrá visualizar una pantalla la cual contendrá todos los datos que haya registrado en el CVU.

Es la vista de impresión del CVU en donde se muestra la información por secciones y registros, para enviar a imprimir utilice las opciones de su navegador.

| Ntp://epin-servinsin.conacyt.mojosp/                                                                                                    | RESCYTERRESCYTERRESCYTECTUCOWOCATORIA.cvt_A 👻 🖹 🔂 ன Ing                                                                                                    |                           |                                           |
|----------------------------------------------------------------------------------------------------|----------------------------------------------------------------------------------------------------|---------------------------|-------------------------------------------|
| ición Ver Favoritos Herranientas Ayu                                                                                                    | da internet internet interne |                           |                                           |
| 🏩 🍘 Stios superidos 👻 😰 Gelería de                                                                                                    | Web Size •                                                                                                    | Constanting and           |                                           |
| http://148.207.1.14/pis/portal/Ps_                                                                                                    | Cvu.main?p_applid=294201&p_num=51 - Windows Internet Explorer                                                                                                    | 📑 🗖 🔀 аd - н              | lerramienta                               |
| 🔾 💭 = 🙋 http://148.207.1.14/ph/per                                                                                                    | tal/Ps_Gvu.manip_appld+29 🔗 😣 😽 🔕 Ing                                                                                                    | P-                        |                                           |
| Archivo Edición Ver Favoritos Herrami                                                                                                    | entas Ayuda                                                                                                    | eexido.                   |                                           |
| 🖌 Pavoritos 🛛 🏩 🌈 Sittos Occaridos 🔹 🖉                                                                                                    | Gateria de Web Sico •                                                                                                    |                           |                                           |
| ////////////////////////////////////                                                                                                    | np_appld 🛛 🖓 • 👸 - 🖂 🖶 • Página • Seguridad • Herramientas                                                                                                    | i • Ø • »                 | stigación                                 |
| CONCET                                                                                                    | NACTONAL DE CIENCIA V                                                                                                    | <u> </u>                  | ÷.                                        |
| CONSEJO                                                                                                    | D NACIONAL DE CIENCIA Y                                                                                                    |                           | s Técnico                                 |
|                                                                                                    | TECNOLOGÍA                                                                                                    | 575                       | 1                                         |
|                                                                                                    |                                                                                                    |                           |                                           |
|                                                                                                    |                                                                                                    | <b>74</b>                 | -                                         |
|                                                                                                    | IMPRESIÓN DE CVU                                                                                                    | Res                       | señas                                     |
|                                                                                                    | IMPRESIÓN DE CVU                                                                                                    | Res                       | señas<br>F                                |
| -                                                                                                    | IMPRESIÓN DE CVU                                                                                                    | Res                       | señas<br>S                                |
| No. Registro:                                                                                                    | IMPRESIÓN DE CVU<br>Datos Personales                                                                                                    | Res<br>Tesis              | Dirigidas                                 |
| No. Registro:<br>Fecha de Registro:                                                                                                    | IMPRESIÓN DE CVU<br>Datos Personales                                                                                                    | Res<br>Tesis              | neñas<br>S<br>Dirigidas                   |
| No. Registro:<br>Fecha de Registro:<br>Nombre:                                                                                                    | IMPRESIÓN DE CVU<br>Datos Personales<br>09 de enero de 2009                                                                                                    | Res<br>Tesisi             | ningidas                                  |
| No. Registro:<br>Fecha de Registro:<br>Nombre:<br>Dirección                                                                                                    | IMPRESIÓN DE CVU<br>Datos Personales<br>09 de enero de 2009                                                                                                    | Res<br>Tesis              | Dirigidas                                 |
| No. Registro:<br>Fecha de Registro:<br>Nombre:<br>Diresción<br>País:                                                                                                    | IMPRESIÓN DE CVU<br>Datos Personales<br>09 de enero de 2009<br>México                                                                                                    | Tesis.                    | Dirioidas                                 |
| No. Registro:<br>Fecha de Registro:<br>Nombre:<br>Dirección<br>País:                                                                                                    | IMPRESIÓN DE CVU<br>Datos Personales<br>09 de enero de 2009<br>México                                                                                                    |                           | señas<br>Dirioidas<br>Dirioidas           |
| No. Registro:<br>Fecha de Registro:<br>Nombre:<br>Dirección<br>País:<br>Estado Civil:                                                                                                    | IMPRESIÓN DE CVU Datos Personales 09 de enero de 2009 México Soltero                                                                                                    |                           | Diricidas                                 |
| No. Registro:<br>Fecha de Registro:<br>Nombre:<br>Dirección<br>País:<br>Estado Civit:<br>Información Teléfono                                                                                           | IMPRESIÓN DE CVU Datos Personales 09 de enero de 2009 México Soltero                                                                                                    | Res<br>Tesisi<br>U        | Dirigidas                                 |
| No. Registro:<br>Fecha de Registro:<br>Nombre:<br>Dirección<br>País:<br>Estado Civil:<br>Información Teléfono<br>Tupo:<br>Talófano:                                                                     | IMPRESIÓN DE CVU Datos Personales 09 de enero de 2009 México Soltero Trabajo                                                                                                    |                           | Dinicidas<br>Concidas<br>Comos            |
| No. Registro:<br>Fecha de Registro:<br>Nombre:<br>Dirección<br>País:<br>Estado Civit:<br>Información Teléfono<br>Tipo:<br>Telefono:<br>Tipo:                                                            | IMPRESIÓN DE CVU Datos Personales 09 de enero de 2009 México Soltero Trabajo S5.53227706.                                                                                                    |                           | Dinoidas<br>mas<br>mir.CVU                |
| No. Registro:<br>Fecha de Registro:<br>Nombre:<br>Dirección<br>País:<br>Estado Civil:<br>Información Teléfono<br>Tupo:<br>Teléfono:<br>Tupo:<br>Teléfono:<br>Tupo:                                      | IMPRESIÓN DE CVU Datos Personales 09 de enero de 2009 México Soltero Trabajo S5.53227708. Domisio                                                                                                    |                           | oninaidas<br>Orinaidas<br>emas<br>mis CVU |
| No. Registro:<br>Pecha de Registro:<br>Nombre:<br>Dirección<br>País:<br>Estado Civil:<br>Información Teléfono<br>Tipo:<br>Teléfono:<br>Tipo:<br>Telefono:                                               | IMPRESIÓN DE CVU Datos Personales 09 de enero de 2009 México Soltero Trabajo S5.53227708. Domisio                                                                                                    | Tesis<br>Idia<br>Interior | Dirioidas<br>Orinoidas<br>mas             |
| No. Registro:<br>Fecha de Registro:<br>Nombre:<br>Dirección<br>País:<br>Estado Civit<br>Información Teléfono<br>Tipo:<br>Teléfono:<br>Tipo:<br>Teléfono:<br>Tipo:<br>Teléfono:<br>Tipo:                 | IMPRESIÓN DE CVU Datos Personales 09 de enero de 2009 México Seitero Trabajo S5.53227706. Domótio                                                                                                    |                           | Dinaidas<br>Dinaidas<br>mas<br>mit.CVU    |
| No. Registro:<br>Fecha de Registro:<br>Nombre:<br>Dirección<br>Pais:<br>Estado Civit:<br>Información Teléfono<br>Tupo:<br>Teléfono:<br>Tupo:<br>Teléfono:<br>Direcciones de Correo electrónico<br>Tupo: | IMPRESIÓN DE CVU Datos Personales 09 de enero de 2009 México Soltero Trabajo S5.53227708. Domotio Trabajo                                                                                                    |                           | Diricidas<br>Diricidas<br>mas<br>mir.CVU  |